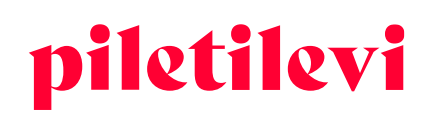

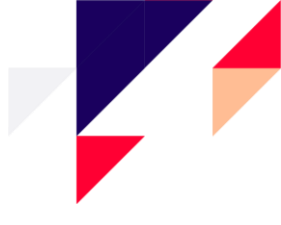

## Piletilevi müügiplatvormi kasutamise juhend

Korraldajad

## SISUKORD

| SISSELOGIMINE                                                 | 3 |
|---------------------------------------------------------------|---|
| AVALEHT                                                       | 4 |
| Kliendi ekraan                                                | б |
| ÌRITUSE VAADE                                                 | 7 |
| Piletite valimine saaliplaanilt                               | 7 |
| Kohtade kuvamine saaliplaanil                                 | D |
| Vabade kohtade ehk saaliplaanita üritusel kohtade valimine1   | 1 |
| Tagasiostu staatusega üritus1                                 | 2 |
| DSTUKORV1                                                     | 3 |
| Ostukorvi kiirvaade1                                          | 3 |
| Ostukorvi detailvaade14                                       | 4 |
| Piletite eemaldamine ostukorvist                              | б |
| Piletite eest tasumine ostukorvis1                            | 7 |
| Maksmine Piletilevi kinkepiletiga aliaskassas18               | 8 |
| BRONEERINGUD                                                  | 9 |
| Piletite broneerimine1                                        | 9 |
| Piletite broneerimine enne müügi algust2                      | 1 |
| Piletite broneerimine "Ettevalmistamisel" staatusega üritusel | 1 |
| Broneeringute listi vaade                                     | 1 |
| Broneeringu sisu                                              | 2 |
| Ürituse info ja piletid broneeringu detailvaates              | 3 |
| Ürituse info                                                  | 3 |
| Piletite grupeerimine                                         | 3 |
| Piletihinna muutmine broneeringus                             | 3 |
| Broneeringusse piletite lisamine                              | 4 |
| Broneeringu tükeldamine                                       | 5 |
| Piletilevi kinkepileti aegumise meeldetuletuse seadistamine2  | 5 |
| Broneeringu detailid                                          | б |
| Broneeringu muutmine                                          | 8 |

#### AS Piletilevi Group

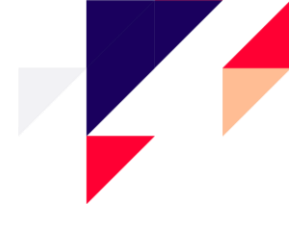

| Broneeringust väljumine                 |    |
|-----------------------------------------|----|
| Broneeringu väljastamine                |    |
| Broneeringu tühistamine                 | 31 |
| TEHINGUD                                | 33 |
| Tehingute detailvaade                   | 33 |
| Piletite tagasiost                      | 34 |
| Piletite tagasiost tehingu detailvaates | 34 |
| Piletite tagasiost ürituse vaates       | 35 |
| ADMIN                                   | 38 |
| Kasutajad                               |    |
| Kliendid                                |    |
| Juriidilised isikud                     |    |
| ARUANDED                                | 39 |
| Päevamüügi aruanne                      |    |
| Müügi võrdlus perioodi lõikes           | 40 |
| Minu üritused                           |    |
| Ürituse detailaruanne                   | 45 |

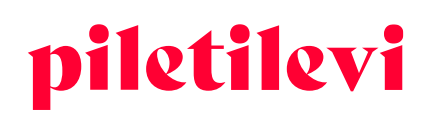

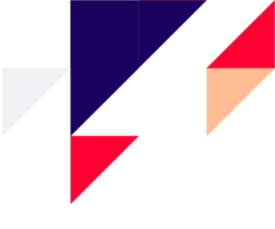

## SISSELOGIMINE

Kui süsteemi luuakse kasutaja, saadetakse kasutajaga seotud e-posti aadressile kiri, kus kasutaja peab endale ise määrama parooli.

Parool peab vastama järgnevatele tingimustele:

- Sisaldama suur- ja väiketähte
- Sisaldama vähemalt ühte numbrit
- Olema vähemalt 8 tähemärki pikk

| <b>piletilevi</b> ET V<br>Kassamüügi infosüsteem | , |
|--------------------------------------------------|---|
| E-posti aadress *                                | ] |
| Salasõna *                                       | ] |
| Jäta mind meelde                                 |   |
| SISSELOGIMINE                                    |   |
| Unustasid salasõna?                              |   |

- Kasutajal tuleb valida müügipunkt enne sisselogimist.
- Kui kasutajal on üks müügipunkt, siis eelnev müügipunkti valik pole vajalik ja süsteem logib automaatselt sisse.
- Kui kasutajal on vähem kui 3 müügipunkti, siis on valikud kohe nähtaval, aga kui rohkem, siis on müügipunktide valik rippmenüüna.

| pilet<br>Kassamüügi                                                             | infosüsteem        | piletilevi<br>Kassamüügi infosüsteem                                                                        |  |  |  |  |
|---------------------------------------------------------------------------------|--------------------|----------------------------------------------------------------------------------------------------|--|--|--|--|
| Vali müü                                                                        | ügipunkt           | Vali müügipunkt                                                                                             |  |  |  |  |
| Müügipunkt                                                                      | Aliaskassa         | Müügipunkt Aliaskassa                                                                                       |  |  |  |  |
| Vali müügipunkt<br>* PiletiLevi kontor (AS P<br>Vali roll<br>Piletilevi arendus | iletilevi Group) 🗸 | Vali elias müügipunkt<br>Linnateatri kassa (PL) (Tallinna Linnateater) V<br>Vali roli<br>Aliaskassa müüja V |  |  |  |  |
| LOGI                                                                            | SISSE              | LOGI SISSE                                                                                                  |  |  |  |  |
| LOGI                                                                            | VÄLJA              | LOGI VÄLJA                                                                                                  |  |  |  |  |
|                                                                                 |                    |                                                                                                    |  |  |  |  |

#### **AS Piletilevi Group**

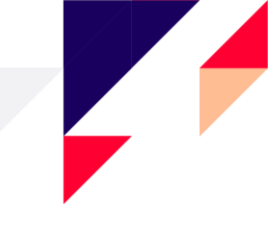

## AVALEHT

Pärast sisselogimist avaneb kasutajale kassamüügi vaade, kus kuvatakse kõik vastava kasutaja üritused.

### Üritusi on võimalik filtreerida järgmiselt:

- 1. Ürituse nimi
- 2. Kalendri vaade

| Q Ürituse nimetus                            |                |            |            | Tühlenda kõik |  |
|----------------------------------------------|----------------|------------|------------|---------------|--|
| 🖆 Vali kuupäev                               | X Toimumiskoht | Korraldaja | Orituse ID | Orituse olek  |  |
| Täna Jooksev nädal Jooksev kuu               |                |            |            |               |  |
| < juuli 2022 >                               |                |            |            |               |  |
| 1 2 3                                        |                |            |            |               |  |
| 4 5 6 7 8 9 10                               |                |            |            |               |  |
| (11) 12 13 14 15 16 17                       |                |            |            |               |  |
| 18 19 20 21 22 23 24<br>25 26 27 28 29 30 31 |                |            |            |               |  |
| Rakenda                                      |                |            |            |               |  |
|                                              |                |            |            |               |  |
|                                              |                |            |            |               |  |
|                                              |                |            |            |               |  |

- 3. Toimumiskoht
- 4. Korraldaja
- 5. Ürituse ID
- 6. Ürituse staatus
- Otsingureale tuleb sisestada vähemalt kolm tähemärki.
- Otsingu saab käivitada vajutades enter või nuppu "Otsi".
- Otsingu välja lõpus on nupp "Tühjenda kõik", mis puhastab kõik väljad korraga.

### Otsingu tulemusi saab filtreerida:

- Toimumise järgi:
  - > Toimuvad varem: kuvatakase lähema toimumisajaga üritused eespool. Vaikimisi valik.
  - Toimuvad hiljem: kuvatakse hilisema toimumisajaga üritused eespool.
  - Ürituste arv, mis otsingu tulemustes korraga kuvatakse: 10, 20 või 30 üritust.
- Vaateid, kuidas üritusi otsingu tulemustena kuvatakse on kolm:
  - Piltidega vaade
  - Piltidega nimekirja vaade
  - Piltideta nimekirja vaade

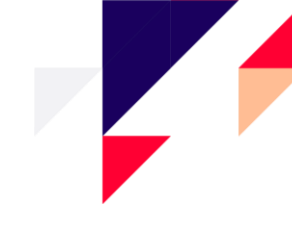

| piletilevi    | Kassamüük Admin Aruanded Abi                                          |            | z                                 | GU Greete Uust     | al   * Piletit | evi konto, | or 🧹 |
|---------------|-----------------------------------------------------------------------|------------|-----------------------------------|--------------------|----------------|------------|------|
| ណ៍            | Kassamüük > Avaleht > Otsingu tulemused                               |            |                                   |                    |                |            |      |
| Avaleht       | Q Urituse nimetus                                                     |            |                                   | Tühjenda kõik      | q              | itsi       |      |
| →<br>Tehingud | Periood juuli 11, 2022 v X Toimumiskoht                               | Korraldaja | Ürituse ID                        | Ürituse olek       |                |            | ~    |
| Broneeringurd | Sorteeri: Toimuvad varem $ \smallsetminus $ Kuva korraga: 20 $ \lor $ |            |                                   |                    | ≣              | 1          | :::  |
| bronceringua  | ERSO Kinkekaart                                                       |            | Kinkekaart 02.06                  | .2018 - 31.12.2023 | ਸ              | 0          | ×    |
|               | Eesti Kontserdi kinkepilet                                            |            | Kinkepilet 25.10                  | .2018 - 31.12.2025 | ସ              | 0          | *    |
|               | Alisa! "Posolon" Tallinn / Группа АлисА! "Посолонь" - Таллинн         |            | Rock Cafe, Tallinn 21.09          | .2019 - 21.12.2022 |                | 0          | *    |
|               | Stilliharjutused                                                      |            | Kumu Auditoorium 05.05            | .2021 - 05.05.2023 | ਸ              | 0          | *    |
|               | Lennusadam + näitus // Seaplane Harbour + exhibition                  |            | Lennusadama angaar, Tallinn 01.10 | .2021 - 31.12.2022 | ਸ਼             | 0          | *    |
|               |                                                                       |            |                                   |                    |                |            |      |

### Kui sobiv üritus on leitud, siis ürituse kastil on kuvatud kolm valikut:

- Osta kohe võimalik minna pileteid valima
- Loe rohkem tutvustus üritusest ehk hinnainfo, eraldi info kassapidajale, ürituse kirjeldus, korraldaja projektijuhid
  - > Nupp "Ürituse lehele" suunab kasutaja ürituse vaatesse, kus saab pileteid valida.
- Broneeringud konkreetse ürituse broneeringud

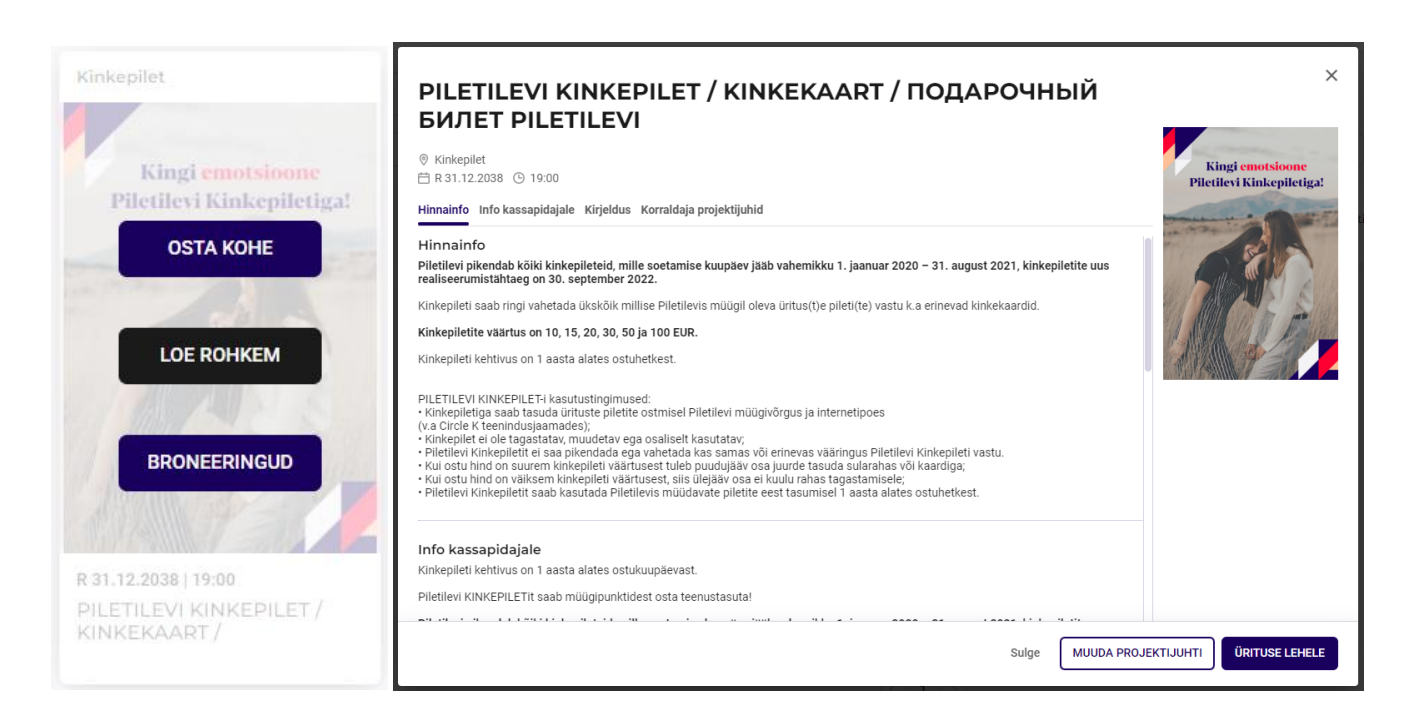

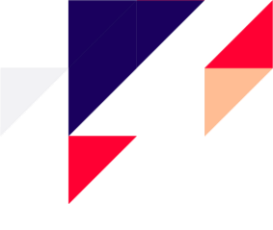

## Kliendi ekraan

Kui müügipunktil on olemas ka kliendi ekraan, siis tuleb kliendi ekraan avada nupust "Kliendi ekraan" ning kliendi ekraan avatakse teisel ekraanil.

| LGE                                                                                | Astor Piaz                                                                                                    | zolla 100 28.11.2022   19:00    |                                                                    | 1= 0.00 |
|------------------------------------------------------------------------------------|----------------------------------------------------------------------------------------------------|---------------------------------|--------------------------------------------------------------------|---------|
| Vali selator Vali pilet                                                            |                                                                                                    | 🌒 Müüdud 🛛 👌 Broneeritud 🌘 20.0 | 90 C                                                               | l l     |
| 77 tk<br>Talspilet 20.00€<br>Öplane 16.00€<br>Penslonär 16.00€<br>Uliöplane 16.00€ | 1<br>2<br>3<br>4<br>5<br>6                                                                                          |                                 | 1<br>0<br>0<br>0<br>0<br>0<br>0<br>0<br>0<br>0<br>0<br>0<br>0<br>0 |         |
|                                                                                    | 7<br>8<br>9<br>10 <b>0 0 0 0 0 0 0 0 0 0 0 0 0 0 0 0 0 0</b><br>11<br>12 <b>0 0 0 0 0 0 0 0 0 0 0 0 0 0 0 0 0 0</b> | Ø © © Ø Ø © Ø                   | 7<br>8<br>9<br>0 0 0 0 0 0 0 0 0 0 0 10<br>11<br>0 0 0 0 0 0       |         |
|                                                                                    | 13<br>14<br>15<br>16<br>17<br>18                                                                                    |                                 | 13<br>14<br>15<br>16<br>16<br>17<br>17                             |         |

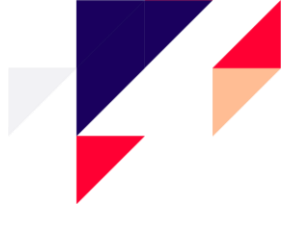

## ÜRITUSE VAADE

### Ürituse vaatesse jõudes on kuvatud:

- Ürituse asukoht
- Toimumise kuupäev ja kellaaeg
- Ürituse staatus
- Ürituse info, kus omakorda hinnainfo, info kassapidajale, kirjeldus, korraldaja projektijuhid
- Ürituse broneeringud
- Ürituse saaliplaan / piletite valimine: piletite valimine ostukorvi erineb olenevalt kas saaliplaanist või vabade ehk saaliplaanita kohtadega üritusest.
- Ürituse sektor(id) ja hinnagrupid

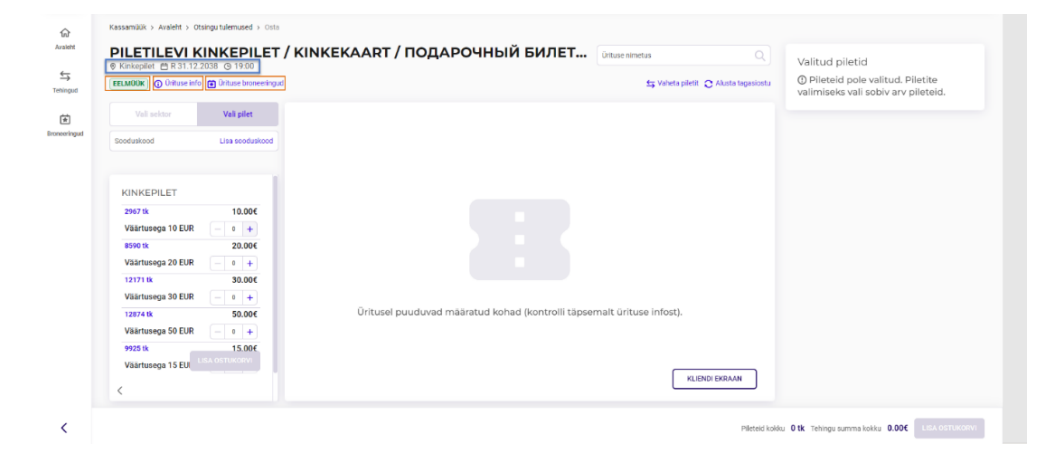

## Piletite valimine saaliplaanilt

Istekohtadega üritusel kuvatakse müügisolevate sektorite nimistu koos saaliplaani pildiga.

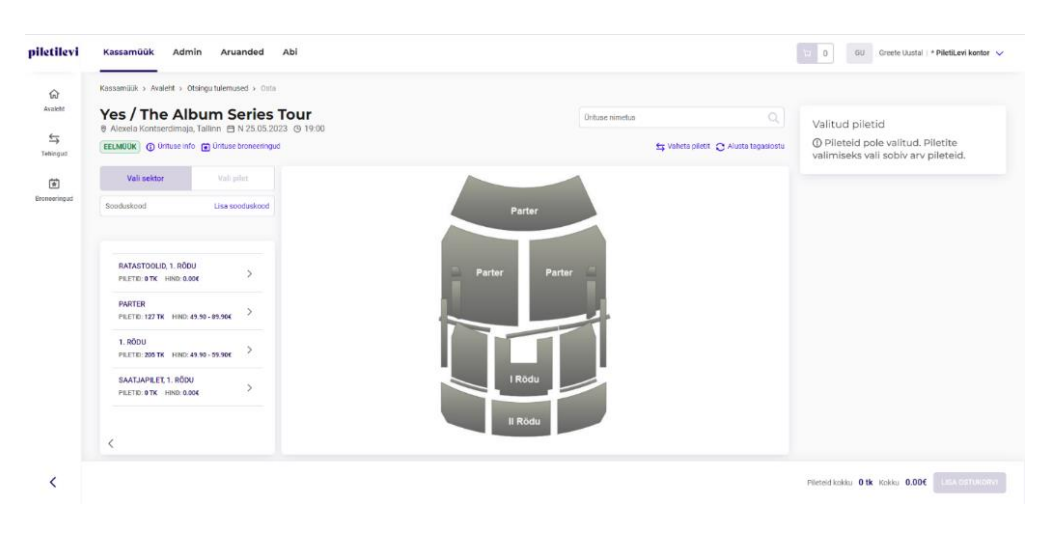

#### **AS Piletilevi Group**

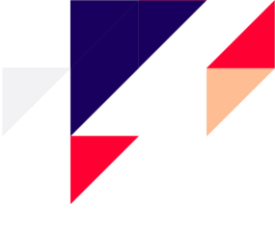

- Pileti(te) valimiseks tuleb valida sektor, kuhu soovitakse pileteid osta.
- Kuvatud on valitud sektori kõik piletitüübid ning saaliplaan.
- Saaliplaanilt saab kohti valida vajutades kindlale kohale või lohistades sobiv arv kohti otse ostukorvi.
  - Istekohtade lohistamisel näitab programm, mitu kohta on valitud. Kui kohad on valitud, siis need lähevad automaatselt ostukorvi.
  - > Piletite lohistamiseks peab kasutajal olema hinnagrupi muutmise õigus.

|    | $\bullet \bullet \bullet \bullet \bullet \bullet \bullet \bullet \bullet \bullet \bullet 1$ |                |
|----|---------------------------------------------------------------------------------------------|----------------|
|    | 2                                                                                           |                |
| 13 | 🌞 🏶 🔵 🗶 🕲 🕲 🕄 🕲 🕄 🕄 🕄                                                                       | _              |
| 13 | 12 11 Valitud kohtade arv: 21 2 1 4                                                         |                |
| 13 | <b>BD)31</b> 5                                                                              | +              |
| 13 | 12 11 10 9 8 9 6 9 6 9 8 9 1 6                                                              | -              |
| 13 | <b>12 11 10 9 8 9 6 6 6 4 8 9 1</b> 7                                                       |                |
| 13 | 12 11 10 9 8 9 6 6 6 8 8 8 8 8 8                                                            | ×              |
| 14 | <b>4 4 4 8 8 8 0 8 6 8 8 8 8</b> 9 9                                                        |                |
|    |                                                                                             |                |
| 14 | 44, 44, 49, 49, 49, 41, 41, 41, 41, 41, 41, 41, 41, 41, 10                                  |                |
| 14 | <b>43 43 49 19 19 19 19 19 19 19 19 19</b> 11                                               |                |
| 14 | <b>\$\$ \$\$ \$\$ \$\$ \$ \$ \$ \$ \$ \$ \$</b>                                             |                |
| 14 | <b>\$\$ \$\$ \$\$ \$\$ \$\$ \$ \$ \$ \$ \$ \$ </b>                                          |                |
| 14 | 44                                                                                          |                |
|    |                                                                                             |                |
|    |                                                                                             |                |
|    |                                                                                             | KLIENDI EKRAAN |
|    |                                                                                             |                |
|    |                                                                                             |                |

- Valitud koht / kohad lisatakse automaatselt ostukorvi ja see on kuvatud ekraanil paremal.
- Lehe all paremal on näha vastavale üritusele valitud piletite arv ja summa.

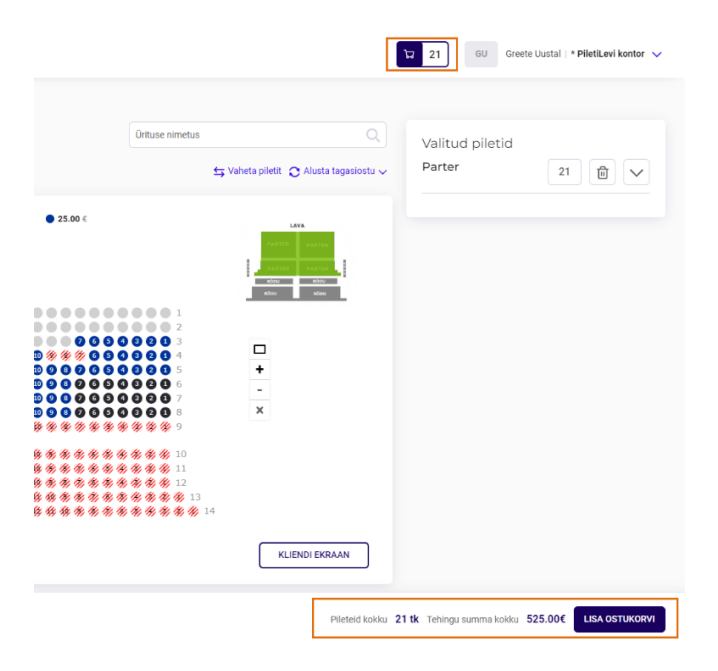

• Kui soovitud piletid on valitud, siis need on kuvatud paremal grupeerituna sektori ja hinnatsooni järgi.

#### AS Piletilevi Group

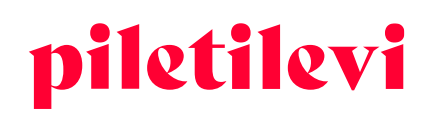

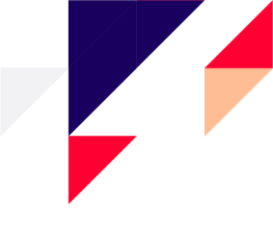

- Valitud piletite all saab muuta ka pileti hinnatüüpi.
- Valitud piletite alt on võimalik pileteid eemaldada ühekaupa vajutades vastava pileti taga olevale prügikasti ikoonile või eemaldades kõik piletid korraga üleval prügikasti ikoonile vajutades

| Ürituse nimetus                             | Q                                      | Valitud | niletid    |                        |
|---------------------------------------------|----------------------------------------|---------|------------|------------------------|
|                                             | 🔄 Vaheta piletit 🔉 Alusta tagasiostu 🗸 | Parter  | piletia    | 21 🗊 🗸                 |
|                                             |                                        | Rida    | Koht       | Pileti tüüp Hi         |
| ¢                                           |                                        |         | HINNATSOON |                        |
|                                             | LAVA                                   | 6       | 1          | 25.0                   |
|                                             | PARTIN PARTER                          |         | Täispilet  | <ul> <li>It</li> </ul> |
|                                             | PARTER                                 | 6       | 2          | 25.0                   |
|                                             | #030 #060                              |         | Täispilet  | ✓ (t)                  |
|                                             |                                        | 6       | 3          | 25.0                   |
|                                             |                                        |         | Täispilet  | ✓ [t]                  |
| 0000003                                     |                                        | 6       | 4          | 25.0                   |
| 000005                                      | +                                      |         | Täispilet  | ✓ (t)                  |
| 00000000                                    | -                                      | 6       | 5          | 25.0                   |
| 0000008                                     | ×                                      |         | Täispilet  | <b>~</b> [t            |
| X & & & & & & & & 9                         |                                        | 6       | 6          | 25.0                   |
| \$ <b># # # # # # #</b> 10                  |                                        | Ū       | Täispilet  | × 1                    |
| \$ <b># # # # # #</b> # 11                  |                                        | 6       | 7          | 25.0                   |
| 878787878787878978912<br>678787878787878712 |                                        | v       | Täicpilot  | 25.0                   |
| ********                                    | 14                                     |         | raiophiet  | ) [                    |
|                                             |                                        | 7       | 1          | 25.0                   |
|                                             |                                        |         | Taispilet  | ✓ [t                   |
|                                             | KLIENDI EKRAAN                         | 7       | 2          | 25.0                   |
|                                             |                                        |         | Täispilet  | 🗸 🗸 🗸                  |

- Kui piletid lisatakse ostukorvi, ilmub kõigi korvis olevate piletite kogus lehe paremasse ülaossa kasutaja nime kõrvale.
- Kui ühe ürituse piletid lisatakse korvi, siis ilmuvad need ka ürituse vaates lehekülje alumisse nurka. Ürituse vaates ilmuvad lehekülje alaossa ainult valitud ürituse piletid. Kui korvis on teiste ürituste pileteid, siis need on nähtaval lehekülje ülaosas ostukorvi ikooni all.

| Ürituse nimetus                                                                                                 |                                      | Valitud   | piletid    |             |        |
|----------------------------------------------------------------------------------------------------|--------------------------------------|-----------|------------|-------------|--------|
|                                                                                                    | 🗲 Vaheta piletit 🔉 Alusta tagasiostu | Väike saa | al         | 2           | ^      |
|                                                                                                    |                                      | Rida      | Koht       | Pileti tüüp | Hind   |
|                                                                                                    |                                      | VALITUD   | HINNATSOON |             |        |
|                                                                                                    |                                      | 7         | 17         |             | 20.00€ |
|                                                                                                    |                                      |           | Täispilet  | ~           | 1      |
|                                                                                                    |                                      | 7         | 18         |             | 20.00€ |
|                                                                                                    |                                      |           | Taispilet  | ~           | Û      |
| <ul> <li>3</li> <li>4</li> <li>5</li> <li>6</li> <li>7</li> <li>8</li> <li>9</li> <li>10</li> <li>11</li> </ul> | -<br>-<br>×                          |           |            |             |        |

#### **AS Piletilevi Group**

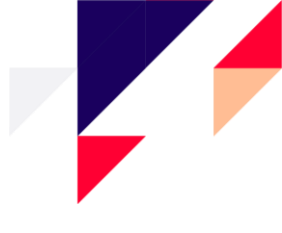

## Kohtade kuvamine saaliplaanil

### Väljastatud piletite kuvamine:

• Väljastatud piletite kuvamine on saaliplaanil kuvatud halliga ja tekstiga Müüdud:

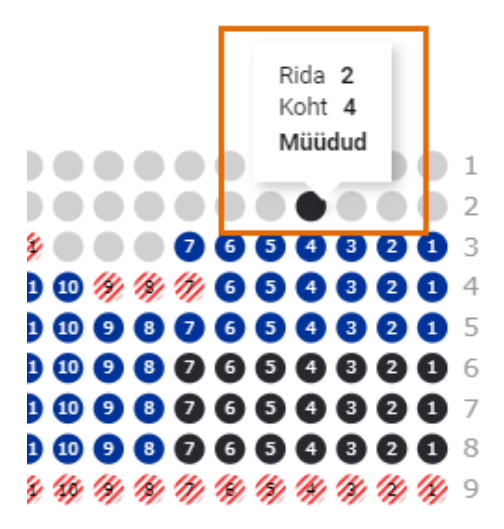

### Broneeritud kohtade kuvamine:

- Broneeritud kohad on saaliplaanil eraldi triibuliselt tähistatud.
- Kui kasutaja liigub saaliplaanil mõne broneeritud koha peale, tõstetakse saaliplaanil esile kõik samasse broneeringusse kuuluvad kohad.
- Kui kasutaja liigub hiirega mõne saaliplaanil broneeritud kohale, kuvatakse kiirinfo aknas olek "Broneeritud".
- Kui liikuda hiirega saaliplaanil broneeringu kohal, siis kuvatakse kliendi ehk broneerija nimi.
  - > Broneerija nimi kuvatakse ainult kasutajale, kellel on õigus "Broneeringute otsimine ja info".
  - > Kasutaja näeb ainult oma keskuse klientide broneeringuid.

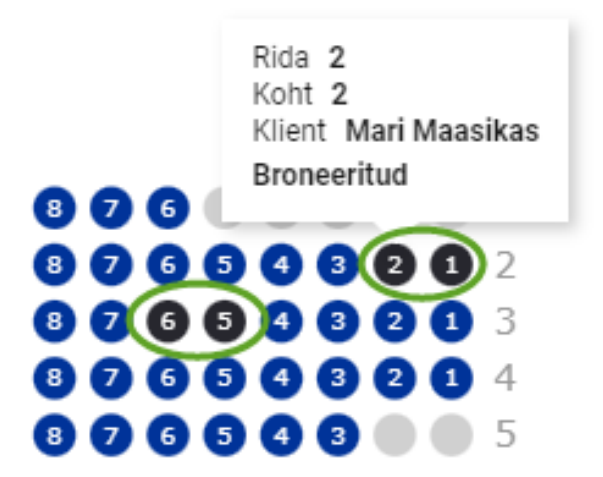

#### AS Piletilevi Group

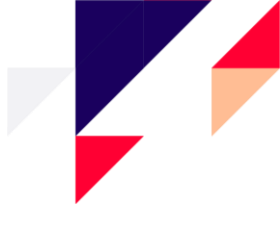

## Vabade kohtade ehk saaliplaanita üritusel kohtade valimine

Kui üritusel puudub saaliplaan, siis selle asemel on kuvatud pilt koos selgitava tekstiga.

- Kõik piletitüübid on vaikimisi avatud.
- Vabade kohtade ehk saaliplaanita ürituse puhul saab piletite kogust määrata "+" ja "-" abil ning vajutades nuppu "Lisa ostukorvi".

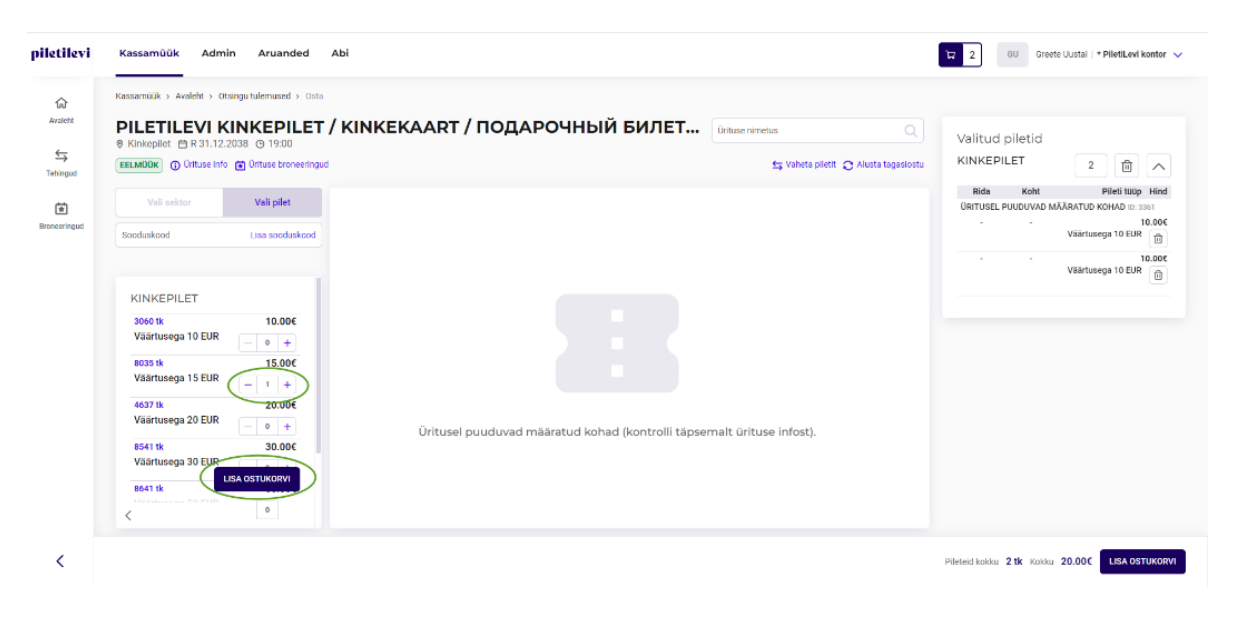

- Kui piletid lisatakse ostukorvi, ilmub kõigi korvis olevate piletid lehe paremas küljes.
- Kui ühe ürituse piletid lisatakse korvi, siis ilmuvad need ka ürituse vaates lehekülje alaossa. Ürituse vaates ilmuvad lehekülje alaossa ainult valitud ürituse piletid. Kui korvis on ka teiste ürituste pileteid, siis need on nähtaval lehekülje ülaosas ostukorvi ikooni all.

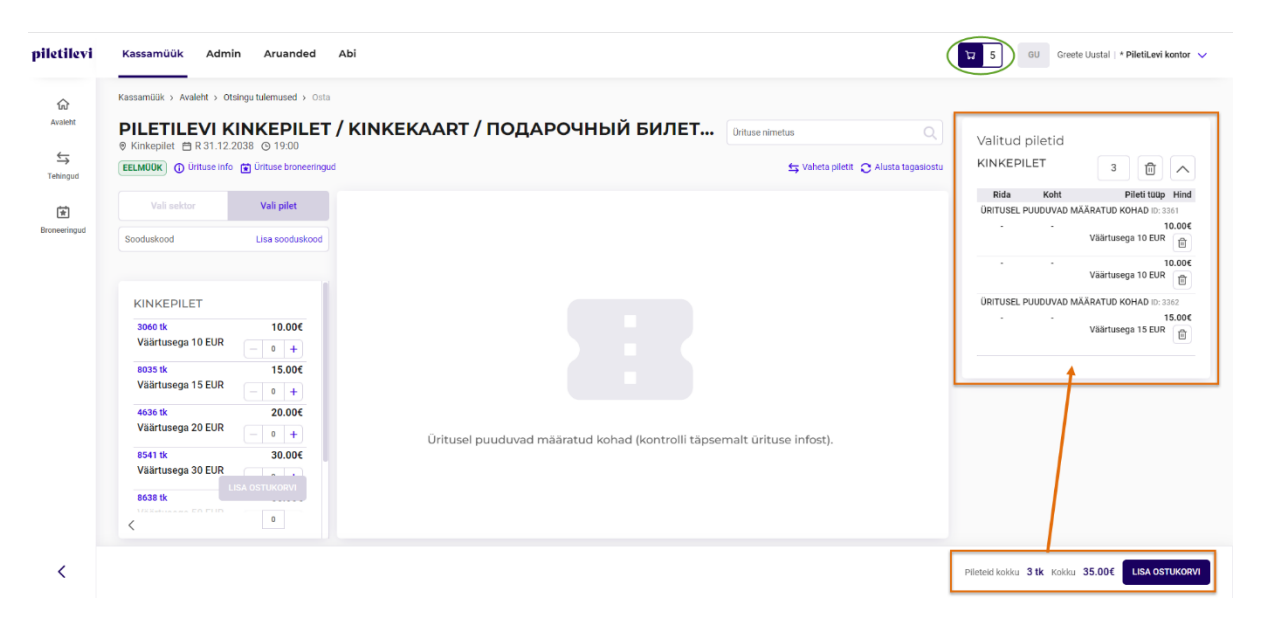

AS Piletilevi Group

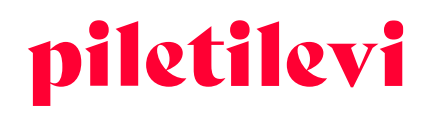

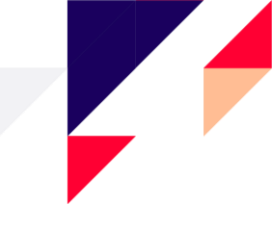

### Tagasiostu staatusega üritus

Kui üritus on tagasiostu staatusega, siis on kuvatud pilt, kuhu on lisatud selgitav tekst, kuidas alustada piletite tagasiostu:

Üritus on tagasiostu staatusega. Tagasiostu alustamiseks vajuta "Alusta tagasiostu" nuppu.

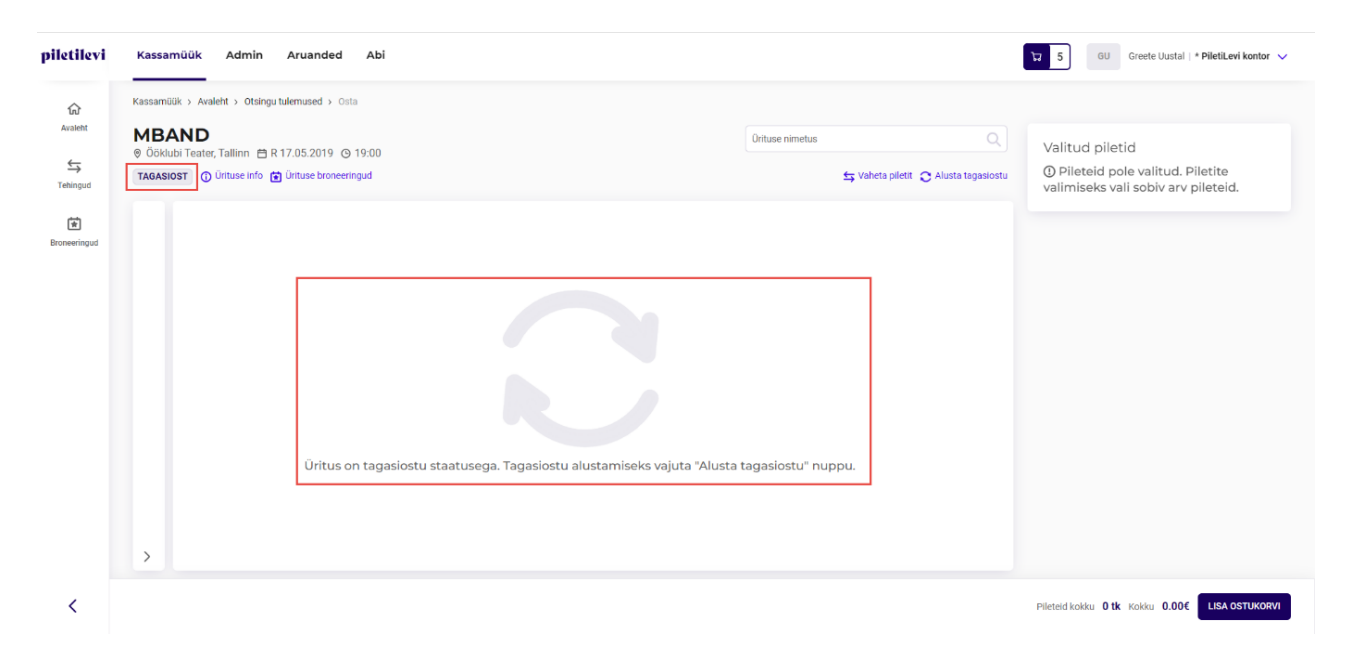

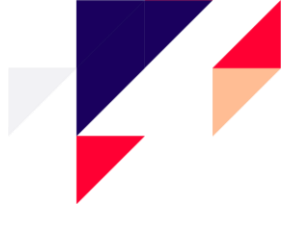

## OSTUKORV

Ostukorvi sisu on võimalik näha nii kiirvaatena kui ka detailvaatena.

## Ostukorvi kiirvaade

- Nupp "Lisa ostukorvi" viib ostukorvi detailvaatesse, kus on võimalik muuta hinnatüüpe ja vastavalt õigusele kirjutada üle hindasid.
- Nupp "Broneeri piletid" suunab kasutaja otse broneeringut tegema.
- Nupp "Tühista ostukorv" tühjendab kogu ostukorvi. Vajutades vastavale nupule, küsib süsteem ostukorvi tühistamise kinnitust.

|                                                         |                      |               |           |            | ង 3 | GU        | Greete Uust | al ∣ * <b>PiletiLevi k</b> | contor 🗸 |
|---------------------------------------------------------|----------------------|---------------|-----------|------------|-----|-----------|-------------|----------------------------|----------|
| Ostukorvi sisu                                          |                      |               | ती Tühi   | ista ostuk | Drv |           |             |                            |          |
| Ürituse nimi                                            | Pileti tüüp          | Sektor        | Rida Koht | Hind       |     | ud pileti | id          |                            |          |
| PILETILEVI KINKEPILET /<br>KINKEK<br>31.12.2038   19:00 | Väärtusega<br>15 EUR | KINKEPILET    |           | 15.00€     | ۵   | EPILET    |             | 3                          | $\sim$   |
| PILETILEVI KINKEPILET /<br>KINKEK<br>31.12.2038   19:00 | Väärtusega<br>10 EUR | KINKEPILET    |           | 10.00€     | Û   |           |             |                            |          |
| PILETILEVI KINKEPILET /<br>KINKEK<br>31.12.2038   19:00 | Väärtusega<br>10 EUR | KINKEPILET    |           | 10.00€     | Ĩ   |           |             |                            |          |
|                                                         |                      |               | Kokł      | ku: 35.0   | €00 |           |             |                            |          |
|                                                         | E                    | RONEERI PILET | ID        | OSTUKOF    | RVI |           |             |                            |          |

|                           |                                                                                                    | Ostukorvi si                        | su            |        |      |      | Tühista ostuk | orv |
|---------------------------|----------------------------------------------------------------------------------------------------|-------------------------------------|---------------|--------|------|------|---------------|-----|
|                           |                                                                                                    | Ürituse nimi                        | Pileti tüüp   | Sektor | Rida | Koht | Hind          |     |
|                           |                                                                                                    | Head inimesed 09.11.2022   19:00    | Täispilet     |        | 4    | 9    | 24.00€        | ۵   |
|                           |                                                                                                    | Head inimesed 09.11.2022   19:00    | Täispilet     |        | 4    |      | 24.00€        |     |
| Plieti tuup Sektor        | R                                                                                                   | Head inimesed<br>09.11.2022   19:00 | Täispilet     |        | 4    |      | 24.00€        |     |
|                           |                                                                                                    | Head inimesed                       | Täispilet     | Cool   | 4    | 12   | 24.00€        |     |
| Ostukorvi tühist          | Ostukorvi tühistamine × 7 23 17.00€ 💼                                                               |                                     |               |        |      |      |               |     |
| Ostukorvi tühistamisel ku | Ostukorvi tühistamisel kustutatakse ostukorvist kõik piletid. <sup>7</sup> <sup>24</sup> 10.00€ [□] |                                     |               |        |      |      |               |     |
|                           |                                                                                                    | Loobu                               | ÜHISTA OSTUKO | RV     | 7    | 25   | 10.00€        |     |
|                           |                                                                                                    | 28:10:2022   19:00                  |               |        | 7    | 26   | 10.00€        |     |

#### **AS Piletilevi Group**

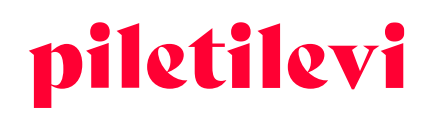

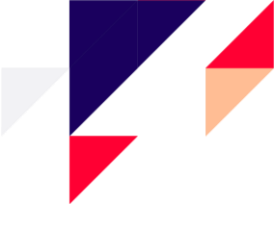

## Ostukorvi detailvaade

Pärast nuppu "Lisa ostukorvi" vajutamist suunatakse kasutaja ostukorvi detailvaatesse, kus on kogu ülevaade ostukorvist.

• Ostukorvi detailvaatesse suunamine toimub nii lehe ülevalt kui ka lehe alt vajutades nuppu "Lisa ostukorvi".

|                                                  | (                                                                                                    | 3                                 | GU Greete                     | : Uustal   * <b>PiletiLevi k</b>                                           | ontor 🗸                                          |                             |                                                                                      |           |                                                                                                    |                                                                                                    |
|--------------------------------------------------|----------------------------------------------------------------------------------------------------|-----------------------------------|-------------------------------|----------------------------------------------------------------------------|--------------------------------------------------|-----------------------------|--------------------------------------------------------------------------------------|-----------|----------------------------------------------------------------------------------------------------|----------------------------------------------------------------------------------------------------|
| tus<br>🗲 Vaheta pile                             | Q<br>etit 😋 Alusta tagasiostu                                                                                                    | Valitu<br>KINKE                   | d piletid<br>:PILET           | 3                                                                          | $\checkmark$                                     |                             |                                                                                      |           |                                                                                                    |                                                                                                    |
| se infost).<br>piletilevi                        | Kassamüük Admin                                                                                                    | Piłeteid kok                      | ku <b>3 tk</b> Kokku<br>Abi   | 30.00€ LISA OST                                                            | UKORVI                                           |                             |                                                                                      |           | 3 ت                                                                                                    | 00 Greete Uustal ) *Pileitkeni kon                                                                      |
|                                                  |                                                                                                    |                                   |                               |                                                                            |                                                  |                             |                                                                                      |           |                                                                                                    |                                                                                                    |
| Gr<br>Avaleht<br>↓                               | Kassamüük > Ostukorv                                                                                                    |                                   |                               |                                                                            |                                                  |                             |                                                                                      | feed of a | Lot                                                                                                    | o uus broneering                                                                                        |
| ि<br>Avaleht<br>s<br>Tehingud                    | Kassamüük > Ostukorv Ostukorv Piletid pole grupeeritud                                                                                                    | ~                                 |                               |                                                                            |                                                  | 🏾 Hinnagru                  | ipi muutmine 🍵 Eemaida p                                                             | iletid 🗸  | Loc                                                                                                    | io uus broneering<br>BRONEERI                                                                           |
| Avaletit<br>Strehingud<br>Broneeringud           | Kassamülik > Ostukorv Ostukorv Piletid pole grupeeritud Otituse nimi PileTiLEVI KINKEPILETI                                                                                                    | ×                                 | Kuupäev                       | Pileti tuup                                                                | Sektor                                           | Hinnagru<br>Rida Koht Kogus | ipi muutmine 🍵 Eemaida p<br>Hind                                                     | lietid ↓  | Loo<br>Klienditeavituse e-post                                                                                                    | IO UUS broneering<br>BRONEERI                                                                           |
| Go<br>Avaleht<br>⊊<br>Tehingud<br>Broneeringud   | Kassamülik > Ostukorv Ostukorv Piletid pole grupeeritud Oiftuse nimi Pilettiev Kinkepilet Oiftuse nimi Rime piot                                                                                                    | ×<br>KINKEKAART /<br>ILETILEVI ⊕  | Kuupaev<br>31.12.2038   19:00 | Pileti tuup                                                                | Sektor                                           | Rida Koht Kogus<br>3 tk     | ipi muutmine 👩 Eemaida p<br>Hind<br>35.006                                           | lietid ↓  | Klienditeavituse e-post                                                                                                    | DO UUS broneering<br>BRONEERI<br>Liss social                                                            |
| tŵ<br>Avaletit<br>€→<br>Tehingud<br>Broneeringud | Kassamülik > Octuborv<br>Osttukorv<br>Pletis pole grupeertud<br>Ortuse nimi<br>Pleti Tucky KinkerPleti<br>Ortuse nimi<br>Pleti Agadovehali Kanterr<br>Oraepiat<br>Preti 222315111                                                                                                    | ✓ KINKEKAART /<br>NLETILEVI ①     | Kuupbev<br>31.12.2038   19:00 | Pileti tuop<br>Väärtusega 15 EUR                                           | Sektor<br>KINKEPILET                             | Rida Koht Kogus<br>3 tk     | p) muutmine 	€ Eemaida p<br>Hind<br>35.00€<br>() 1500 € ()                           | lietid ↓  | Klienditeavituse e-post<br>Sooduskood<br>Kinkeplet                                                                                | In our broneering<br>BRONEER<br>Liss sooks                                                              |
| کیک<br>Avaletit<br>Tehingud<br>Broneeringud      | Kasamülik > Ostukov<br>Ostukorv<br>Pietet pole grupeertud<br>Ortune nimi<br>Pieter Turker Neukerpiet<br>Ortungia<br>Pieter 223316118<br>Pieter 223316118<br>Pieter 223316118<br>Pieter 223316118<br>Pieter 223316118<br>Pieter 223316118                                                                                                    | ✓<br>'KINKEKAAPT /<br>#LETILEVI ⊕ | Kuupsev<br>31.12.2038   19:00 | Pileti tuip<br>Väärtusega 15 EUR<br>Väärtusega 10 EUR<br>Väärtusega 10 EUR | Sektor<br>KINKEPILET<br>KINKEPILET<br>KINKEPILET | Rida Koht Kogus<br>3 tk     | primuutinine ⊜ Eemaida p<br>Hind<br>35.00€<br>△ 1500 € ○<br>△ 1000 € ○               | lletid ↓  | Klienditeavituse e-post<br>Sooduskood<br>Kinkepilet<br>Altahindus                                                                 | Constructions                                                                                           |
| Ω<br>Avalete<br>Tethingad<br>Brooseningad        | Kasamülik s ) Ostukov<br>Ostukorv<br>Pietet pole grupeertud<br>Orduse nimi<br>Pieter Leven Kasker Pieter<br>Ostoppie<br>Pieter 2005/74811<br>Pieter 2005/7481<br>Pieter 2005/7481                                                                                                    | ✓<br>'KINKEKAART /<br>ILETILEVI⊕  | Kuupaev<br>31.12.2038   19:00 | Pilet tuop<br>Väärtusega 15 EUR<br>Väärtusega 10 EUR                       | Sektor<br>KINKEPILET<br>KINKEPILET<br>KINKEPILET | Rida Koht Kogus<br>a tk     | Hind<br>35.000<br>△ 15.00 € ○<br>△ 16.00 € ○<br>△ 16.00 € ○                          | lietid V  | Low<br>Klendhevetuse epost<br>Sooduskood<br>Koskeplet<br>Allahindlus<br>Pileteid kokku:<br>Pileteid kokku:                        | IN OURS broneering<br>BRONEER<br>Liss soods<br>Use kinkepier<br>Lise alleh                              |
| Avateta<br>S<br>Tetingud<br>Brownetringud        | Kasamülk > Ottkov<br>Ostukorv<br>Pletis pole grupeertud<br>Ottuse nimi<br>Plet TLEVK NKRPPLET<br>Oseput<br>Pret D: 22085741<br>Pret D: 22085742                                                                                                    | V<br>KNREKAART/<br>NETILEVN@      | Kuupaev<br>31.12.2038   19:00 | Pilet tuip<br>Väärtusega 15 EUR<br>Väärtusega 10 EUR<br>Väärtusega 10 EUR  | Sektor<br>KINKEPILET<br>KINKEPILET<br>KINKEPILET | Rida Kotu Kogus<br>a tik    | Entradag<br>Hind<br>35.00€<br>▲ 1000 € €<br>▲ 1000 € €                               | iletid v  | Loo<br>Kilendteavituse epost<br>Sooduskood<br>Kiskeptet<br>Allehindlus<br>Pileteid kokku:<br>Pileteid kokku:<br>Kokku tasuda:     | In our broneering<br>BRONEER<br>Liss socks<br>Liss kniepier<br>Liss kniepier<br>35<br>35.0              |
| Grant                                            | Kasamülik > Ochdov<br>Osttukkorv<br>Pletti pole grupeeritud<br>Othuse nimi<br>Pletti pole young of the second of the second of the secon | V<br>KNINKEKAART/<br>NLETHEVN@    | Kuupaev<br>31.12.2038   19:00 | Pilet tuop<br>Väärtusega 15 EUR<br>Väärtusega 10 EUR                       | Sektor<br>KINKEPILET<br>KINKEPILET<br>KINKEPILET | Rida Koht Kogus<br>a tk     | Ernaldag     Hind     Soor     A     1500 € Q     1500 € Q     1500 € Q     1500 € Q |           | Lor<br>Klendhevituse epost<br>Sooduskood<br>Kiskepilet<br>Alluhindlus<br>Pileteld kokku:<br>Piletite hind kokku:<br>Kokku tasuda: | In our broneering<br>BRONESH<br>Uits sould<br>Uits kinkepiel<br>Uits allah<br>35<br>35,0<br>KAARDIMAKSE |

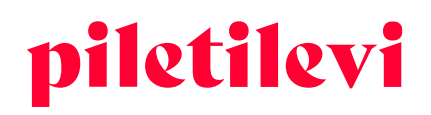

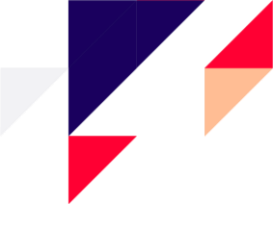

#### Ostukorvi detailvaates on võimalik järgmised tegevused:

 Vajutades ürituse nimele suunab süsteem sama ürituse vaatesse, kus on võimalik pileteid ostukorvi juurde lisada.

| Kassamüük > Ostukorv          |                    |             |        |    |
|-------------------------------|--------------------|-------------|--------|----|
| Ostukorv                      |                    |             |        |    |
| Piletid pole grupeeritud 🗸    |                    |             |        |    |
| 🖌 Urituse nimi                | Kuupäev            | Pileti tüüp | Sektor | Ri |
| Eesti Nooi Sooteater, Tallinn | 28.10.2022   19:00 |             |        |    |
| Pileti ID: 229632724          |                    | Öpilane 🗸   | Põrand | 7  |
| Pileti ID: 229632725          |                    | Täispilet 🗸 | Põrand | 7  |
| Pileti ID: 229632726          |                    | Täispilet 🗸 | Põrand | 7  |
| Pileti ID: 229632727          |                    | Täispilet 🗸 | Põrand | 7  |

• Pileteid on võimalik grupeerida pileti hinnatüübi või pileti rea järgi.

Kassamüük > Ostukorv

| Ostukorv                                                                                                    |                                  |                    |                 |
|----------------------------------------------------------------------------------------------------|----------------------------------|--------------------|-----------------|
| Piletid pole grupeeritud                                                                                                   |                                  |                    |                 |
| ✓ Piletid pole grupeeritud                                                                                                 |                                  | Kuupäev            | Pileti tüüp     |
| Grupeeri piletid hinnatüübi järgi                                                                                          | XAART /<br>VI ᠿ                  | 31.12.2038   19:00 |                 |
| Grupeeri piletid rea järgi                                                                                                 |                                  |                    | Väärtusega 15 E |
| Pileti ID: 223516119                                                                                                    |                                  |                    | Väärtusega 15 E |
| <ul> <li>LOUIS XIV - KUNINGAS PÄIKE.</li> <li>Önnepalu / T. Steineri / S. Mölo<br/>Rahvusooper Estonia, Tallinn</li> </ul> | T. Kase / T.<br>leri ballett (j) | 29.09.2022   19:00 |                 |
|                                                                                                    |                                  |                    | Täispilet       |

- Piletite hinnagrupi muutmisel on võimalik muuta piletite hindasid kas hinnatüübi või ainult piletihinna järgi.
  - Piletihinna ülekirjutamiseks on kasutajal tarvis vastavat õigust.

|            |      |      | 😵 Hinnag | rupi muutmine 间 Eemalda piletid 🗸 |
|------------|------|------|----------|-----------------------------------|
| Sektor     | Rida | Koht | Kogus    | Hind                              |
|            |      |      | 2 tk     | 30.00€                            |
| KINKEPILET |      |      |          | ▲ 15.00 € €                       |

#### AS Piletilevi Group

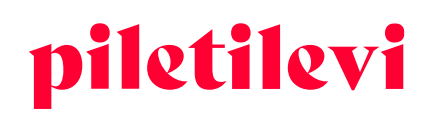

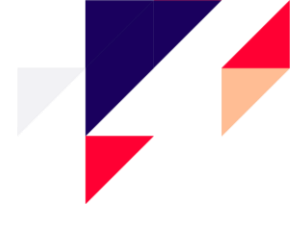

### > Pärast muudatuste tegemist tuleks vajutada nuppu "Muudatused tehtud".

|                                  |                    |               |         |      |      |          |                 |          |           |                                | Loo uus br    | oneering        |
|----------------------------------|--------------------|---------------|---------|------|------|----------|-----------------|----------|-----------|--------------------------------|---------------|-----------------|
| peeri piletid hinnatüübi järgi 🐱 |                    |               |         |      |      | 📙 Muudat | used tehtud 😭 E | emalda p | siletid 🗸 |                                |               | L91             |
| Orituse nimi                     | Kuupäev            | Pileti tüüp 1 | Sektor  | Rida | Koht | Kogus    | $\mathbf{i}$    | Hind     |           | Klientitearitus                | e e-post      |                 |
| Cesti Noorsoolester, Tallinn     | 28.10.2022   19:00 |               | /       |      |      | 4 tk     |                 | 60.00€   |           |                                |               |                 |
| ✓ 2 1. hinnaklass: 20.00€        |                    | Taispliet A   |         |      |      | 4 Bi     | 20.00           | C        |           | Sooduskood                     |               | Lisa sooduskood |
| Pileti ID: 229632724             |                    | ✓ Täispilet   | d       | 7    | 28   |          | 20.00           | • 0      | 0         | Kinkepilet                     |               |                 |
| Pireli ID: 229632725             |                    | Opilane       | d       | 7    | 24   |          | 20.00           | • 0      |           | Allahindlus                    |               |                 |
| Piteti Ib: 029682726             |                    | Pensionär     | а       | 7    | 25   |          | 20.00           | 0        |           |                                |               |                 |
| Fileti ID: 223632727             |                    | Talsplet V    | Porarid | 7    | 26   |          | 20.00           | ¢ Q      | 8         | Pileteid kokk<br>Piletite hind | au:<br>kokku: | 4 tk<br>80.00¢  |
|                                  |                    |               |         |      |      |          |                 |          |           | Kokku ta                       | suda:         | 80.00€          |
|                                  |                    |               |         |      |      |          |                 |          |           |                                |               |                 |
|                                  |                    |               |         |      |      |          |                 |          |           |                                |               |                 |

## Piletite eemaldamine ostukorvist

Pileteid on võimalik eemaldada ostukorvist mitmel viisil:

- Iga pileti rea lõpus on prügikasti ikoon, millele vajutades on võimalik konkreetne pilet ostukorvist kustutada.
- Vajutades "Eemalda piletid" on kaks valikut:
  - 1. "Eemalda valitud piletid": vaid eelnevalt valitud piletid eemaldatakse ostukorvist.
  - 2. "Tühista ostukorv": kustutakse kogu ostukorvis olevad piletid.

| Kassi | müük > Ostukorv                        |                    |                    |        |      |      |                       |                         |                                  |
|-------|----------------------------------------|--------------------|--------------------|--------|------|------|-----------------------|-------------------------|----------------------------------|
| 0     | stukorv                                |                    | Loo uus broneering |        |      |      |                       |                         |                                  |
| Pile  | id pole grupeeritud 🗸 🗸                |                    |                    |        |      |      | 😵 Hinnagrupi muutmine | e 💼 Eemalda piletid 🗸   | BRONEERI                         |
|       | Orituse nimi                           | Kuupäev            | Pileti tüüp        | Sektor | Rida | Koht | Kogus                 | Eemalda valitud piletid |                                  |
|       | Head inimesed ()<br>Tartu Sadamateater | 09.11.2022   19:00 |                    |        |      |      | 4 tk                  | Tühista ostukorv        | Klienditeavituse e-post          |
|       | Pileti ID: 228777313                   |                    | Täispilet 🗸        | Saal   | 4    | 9    |                       | 24.00 € 💭 🔟             | Sooduskood Lisa sooduskood       |
|       | Pileti ID: 228777314                   |                    | Täispilet V        | Saal   | 4    | 10   |                       | 24.00 € C               | Kinkepilet Lisa kinkepileti kood |

- Sooduskoodi sisestades rakendatakse see vastavalt piirangutele kogu ostukorvile.
- Kinkepileti koodi sisestades võetakse ostukorvi summast maha kinkepileti väärtuses olev summa.
- Allahindluse % rakendub kogu ostukorvi summale.

|                | Loo uus br              | oneering              |
|----------------|-------------------------|-----------------------|
| alda piletid 🗸 | BRONE                   | EERI                  |
| lind           | Klienditeavituse e-post |                       |
| 00€            |                         |                       |
| 0              | Sooduskood              | Lisa sooduskood       |
| 0              | Kinkepilet              | Lisa kinkepileti kood |
| 0              | Allahindlus             | Lisa allahindlus      |
|                | Pileteid kokku:         | 3 tk                  |
|                | Piletite hind kokku:    | 30.00€                |
|                | Kokku tasuda:           | 30.00€                |
|                | KAARDIM                 | MAKSE                 |
|                | SULAR                   | AHA                   |

#### AS Piletilevi Group

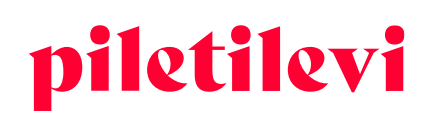

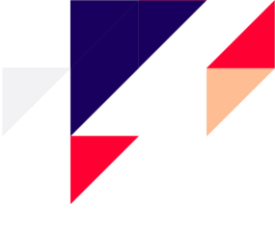

- Klienditeavituse e-posti välja kasutades on võimalik koguda piletiomaniku e-posti aadresse, et võimalike muudatuste korral kliente kiirelt teavitada.
  - Klientide e-posti aadressid kogutakse aruandesse 550. Kui üritusega on probleeme, siis on võimalik muudatustest teavitada ka neid kliente, kes on piletid ostnud müügipunktist.
  - > Klienditeavituse väli täidetakse automaatselt broneerija e-posti aadressiga.
  - Kliendi e-posti aadressi on võimalik tehingutes muuta või kustutada. Kustutamiseks eemaldage e-posti aadress ja vajutage "Salvesta muudatused"
  - > Klienditeavituse e-posti aadress on lisatud isikustamise aruandesse.

### Broneeringu detailid

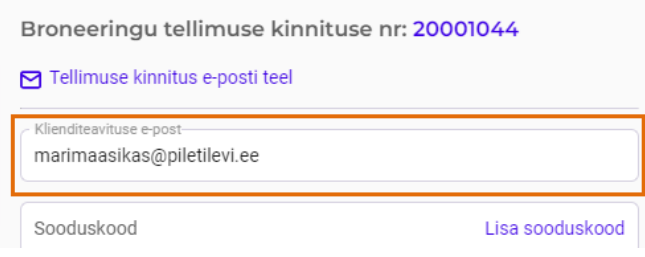

## Piletite eest tasumine ostukorvis

Makseviisid, kogu ostukorvi piletite arv ja kokku summa asuvad lehe paremal pool.

• Lisaks asuvad lehe paremal pool eelnevalt mainitud soodustuste rakendamise väljad: sooduskood, kinkepileti kood, allahindluse %.

|     | Ostukorv                                                                           |                    |                   |            |              |                  |                 |           | Loo uus bro                             | oneering           |
|-----|------------------------------------------------------------------------------------|--------------------|-------------------|------------|--------------|------------------|-----------------|-----------|-----------------------------------------|--------------------|
| d   | Piletid pole grupeeritud                                                           |                    |                   |            | 4            | 🕽 Hinnagrupi muu | tmine 📋 Femalda | piletid 🗸 | BRONE                                   | ERI                |
|     | <ul> <li>Orituse nimi</li> </ul>                                                   | Kuupäev            | Pileti tuup       | Sektor     | Rida Koht Ko | gus              | Hind            |           | Kilenditeavituse e-post                 |                    |
| pud | РІLЕТІLEVI КІМКЕРІLЕТ / КІМКЕКААЯТ /<br>ПОДАРОЧНЫЙ БИЛЕТ РІLЕТІLEVI ()<br>Клижріне | 31.12.2038   19:00 |                   |            | 3 8          | k                | 30.004          |           |                                         |                    |
|     | Pileli ID: 230357481                                                               |                    | Väärlusega 10 EUR | KINKEPILET |              | 4                | 10.00 4 2       |           | SCOULERCOO                              | Lisa soodusk       |
|     | - Pileli ID: 230357482                                                             |                    | Väärlusega 10 EUR | KINKEPILET |              | 4                | 10 m + Q        |           | Kinkepilet                              | Lisa kinkepileti k |
|     | Pieti (0: 20057403                                                                 |                    | Väärtusega 10 EUR | KINKEPILET |              | 4                | 10.00 + 3       |           | Allahindlus                             | Lisa allahin       |
|     |                                                                                    |                    |                   |            |              |                  |                 |           | Pileteid kokku:<br>Piletite hind kokku: | 30.0               |
|     |                                                                                    |                    |                   |            |              |                  |                 |           | Kokku tasuda:                           | 30.00              |
|     |                                                                                    |                    |                   |            |              |                  |                 |           | KAARDIM                                 | IAKSE              |
|     |                                                                                    |                    |                   |            |              |                  |                 |           | SALAR                                   | NHA                |

<

- Pärast makseviisi valimist suunatakse kasutaja edasi pileti formaadi valimisele.
  - > Tavapilet tähistab füüsilist piletit, mida piletiprinteri olemasolul on võimalik füüsiliselt välja printida.
  - Sebrapilet ehk PDF-piletit on võimalik arvutisse alla laadida või kliendile otse e-posti aadressile saata.
- Pileteid on võimalik väljastada koos hinnaga, sõnaga KUTSE või hinnata (hinna asemele jääb tühi ala).

**AS Piletilevi Group** 

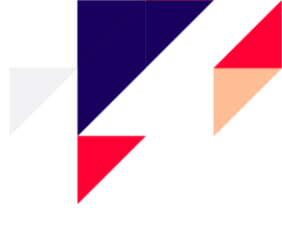

| Sularaha                    |         |
|-----------------------------|---------|
| Pileti formaat              |         |
| O Tavapilet                 |         |
| Sebrapilet (.pdf)           |         |
| Kliendilt saadud sularaha   | Ę       |
| Trüki piletid               |         |
| O Trüki hinnaga             |         |
| 🔵 Trüki kutsena             |         |
| Trüki hinnata               |         |
| Sisemine kommentaar         | 4       |
| PRINDI                      |         |
| Makse ei õnnestunud, tühist | a       |
| Pileteid kokku:             | 4 tk    |
| Piletite hind kokku:        | 100.00€ |
| Kokku tasuda:               | 100.00€ |

## Maksmine Piletilevi kinkepiletiga aliaskassas

- Aliaskassa alt on võimalik otsida oma keskuste broneeringuid.
- Oma keskuste broneeringute eest on võimalik tasuda Piletilevi kinkepiletiga aliaskassa alt.
- Müük, mis toimus Piletilevi kinkepiletiga, kuvatakse aruannetes Piletilevi müügina.

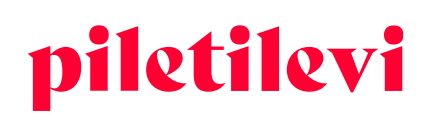

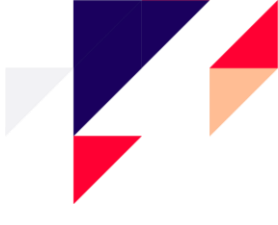

## BRONEERINGUD

## Piletite broneerimine

Pileteid on võimalik broneerida erakliendile, juriidilisele isikule ja korraldajal, seda nii ostukorvi kiirvaatest kui ka ostukorvi detailvaatest.

### Piletite broneerimine ostukorvi kiirvalikust

- Broneeringu loomine ostukorvi kiirvaatest toimub ostukorvi ikooni alt.
- Vajutades nuppu "Broneeri piletid" suunatakse kasutaja broneeringu loomise aknasse.

| ŵ            | Kassamüük > Avaleht > Ots               | singu tulemused → Osta |                                | Ostukorvi sisu                                          |                      |                | 🗇 Tüh     | ista ostuki | vik |            |   |   |        |
|--------------|-----------------------------------------|------------------------|--------------------------------|---------------------------------------------------------|----------------------|----------------|-----------|-------------|-----|------------|---|---|--------|
|              | PILETILEVI K                            |                        | / KINKEKAART / ПОДАРОЧНЫІ      | Orituse nimi                                            | Pileti tuup          | Sektor         | Rida Koht | Hind        |     | ud piletid |   |   |        |
| ⇔<br>shingud | EELMOOK O Orthuse Info                  | Orituse broneeringud   |                                | PILETILEVI KINKEPILET /<br>KINKEK<br>31.12.2038   19:00 | Väärtusega<br>15 EUR | KINKEPILET     |           | 15.00€      | 1   | EPILET     | 4 | Û | $\sim$ |
| ×            | Vall sektor                             | Vali pilet             |                                | PILETILEVI KINKEPILET /<br>KINKEK<br>31.12.2038   19:00 | Väärtusega<br>15 EUR | KINKEPILET     |           | 15.00€      | 0   |            |   |   |        |
| neeringud    | Sooduskood                              | Lisa sooduskood        |                                | PILETILEVI KINKEPILET /<br>KINKEK<br>31.12.2038   19:00 | Väärtusega<br>10 EUR | KINKEPILET     |           | 10.00€      | •   |            |   |   |        |
|              | KINKEPILET                              |                        |                                | PILETILEVI KINKEPILET /<br>KINKEK<br>31.12.2038   19:00 | Väärtusega<br>10 EUR | KINKEPILET     |           | 10.00€      |     |            |   |   |        |
|              | 3060 tk<br>Väärtusega 10 EUR            | 10.00€                 |                                |                                                         |                      |                | Kok       | au: 50.0    | 90€ |            |   |   |        |
|              | 8035 tk<br>Väärtusega 15 EUR            | 15.00€<br>- 0 +        |                                |                                                         |                      | BRONEERI PILEI | rid Lisa  | OSTUKOP     | RVI |            |   |   |        |
|              | 4636 tk<br>Väärtusega 20 EUR            | 20.00€                 | Üritusel puuduvad määratud koh | ad (kontrolli täpsemalt                                 | t ürituse inf        | ost).          |           |             |     |            |   |   |        |
|              | 8541 tk<br>Väärtusega 30 EUR<br>8641 tk | 30.00€                 |                                |                                                         |                      |                |           |             |     |            |   |   |        |
|              | <                                       | 0                      |                                |                                                         |                      |                |           |             |     |            |   |   |        |

#### Piletite broneerimine ostukorvi detailvaatest

• Broneeringu loomine ostukorvi detailvaatest toimub lehe üleval paremal vajutades nuppu "Broneeri".

| viletilevi    | Kassamüük Admin Aruanded                                                             | Abi                |                   |            |           |          |             |            |          |      | 업 GU                                    | Greete Uustal   * PiletiLevi kontor 🗸 |
|---------------|--------------------------------------------------------------------------------------|--------------------|-------------------|------------|-----------|----------|-------------|------------|----------|------|-----------------------------------------|---------------------------------------|
| ि<br>Avalent  |                                                                                      |                    |                   |            |           |          |             |            |          |      |                                         |                                       |
|               | OSLUKOIV                                                                             |                    |                   |            |           |          |             |            |          |      | Loo uus                                 | broneering                            |
| ∽<br>Tehingud | Piletid pole grupeeritud                                                             |                    |                   |            |           | 🛞 Hinnag | rupi muutmi | ne 📋 Eemal | da pilet | id 🗸 | BR                                      | ONEERI                                |
| ×             | <ul> <li>Orituse nimi</li> </ul>                                                     | Kuupäev            | Pileti tüüp       | Sektor     | Rida Koht | Kogus    |             | н          | ind      |      | Klienditeavituse e-post                 |                                       |
| conceringud   | PILETILEVI KINKEPILET / KINKEKAART /<br>ПОДАРОЧНЫЙ БИЛЕТ PILETILEVI ()<br>Kinkepilet | 31.12.2038   19:00 |                   |            |           | 4 tk     |             | 50.0       | 90€      |      |                                         |                                       |
|               | - V Pileti ID: 223516118                                                             |                    | Väärtusega 15 EUR | KINKEPILET |           |          | ۵           | 15.00 E    | )        | Û    | Sooduskood                              | Lisa sooduskood                       |
|               | Pileti ID: 223516119                                                                 |                    | Väärtusega 15 EUR | KINKEPILET |           |          | ۵           | 15.00 E    | )        | Û    | Kinkepilet                              | Lisa kinkepileti kood                 |
|               | - Vileti ID: 230857481                                                               |                    | Väärtusega 10 EUR | KINKEPILET |           |          | ۵           | 10.00 E    | )        | (i)  | Allahindlus                             | Lisa allahindlus                      |
|               | Pileti ID: 230857482                                                                 |                    | Väärtusega 10 EUR | KINKEPILET |           |          | ۵           | 10.00 E    |          | Ē    | Pileteid kokku:<br>Piletite hind kokku: | 4 tk<br>50.00€                        |
|               |                                                                                      |                    |                   |            |           |          |             |            |          |      | Kokku tasuda:                           | 50.00€                                |
|               |                                                                                      |                    |                   |            |           |          |             |            |          |      | KAAJ                                    | RDIMAKSE                              |
|               |                                                                                      |                    |                   |            |           |          |             |            |          |      | SU                                      | LARAHA                                |

#### AS Piletilevi Group

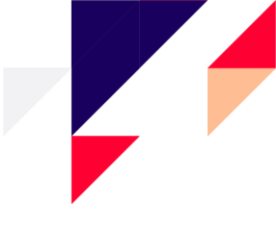

#### **Broneeringu loomine**

Valikus on kolme tüüpi broneeringuid: erakliendi, juriidilise isiku ja korraldaja broneering.

- Hakates broneerija väljale nime trükkima, pakub süsteem varem sisestatud kliente, mis sarnanevad trükitavaga.
- Broneeringu loomisel on võimalik määrata broneeringu kehtivuse perioodi.
- Lisaks on võimalik määrata makseviis, märkus (sh ka sisemine kommentaar) ja kättetoimetusviis.
  - Broneeringuid saab luua ka makseviisi valimata, kuid makseviisita pole võimalik ostu vormistada.

| Loo uus broneering                                                                                        |                                | ×     |
|----------------------------------------------------------------------------------------------------|--------------------------------|-------|
| Ürituse nimi: <b>PILETILEVI KINKEPILET / KINKEKAART / ПОДА</b><br>Piletil <b>: 4</b> Summa: <b>50.00€</b> | АРОЧНЫЙ БИЛЕТ PILETILEVI       |       |
| Broneeringu tüüp:<br>O Eraisik 🔿 Juriidiline Isik 🔿 Korraldaja broneering                                 |                                |       |
| Broneerija                                                                                                | Broneeringu periood            | ~     |
|                                                                                                    | ✓ Kättetoimetusviisi liik      |       |
| Makseviis                                                                                                 | Tulen ise järele tasuta teenus |       |
| Mai Vasca                                                                                                 |                                | li    |
|                                                                                                    | Sulge BROM                     | IEERI |

### Uue kliendi loomine (broneeringu loomisel)

Broneeringu loomisel on võimalik samas aknas luua ka uus klient.

- Kasutaja saab alustada uue kliendi loomist otse broneeringu loomise vaates. Luua on võimalik nii erakui ka juriidilist klienti.
- Kui luua uut juriidilist isikut ja teda esindavat klienti, siis kliendi loomisel ühendab süsteem nad automaatselt.
- Juriidilise isiku otsing on muudetud broneeringute loendi vaates rippmenüüst automaatse soovitamise otsinguks.

| Loo uus broneering                                                      | >                         | < |
|-------------------------------------------------------------------------|---------------------------|---|
| Ürituse nimi: Kommuun<br>Piletit: 4 Summa: 100.00€                      |                           |   |
| Broneeringu tüüp:<br>C Eraisik O Juriidiline isik Korraldaja broneering |                           |   |
| Juriidiline isik                                                        | R Divonceringu periood    |   |
| Broneerija                                                              | *                         |   |
| Makseviis                                                               | Kättetoimetusviisi liik 🗸 |   |
| Märkused                                                                | Sisemine kommentaar 4     |   |
|                                                                         | Sulge BRONEERI            |   |

#### **AS Piletilevi Group**

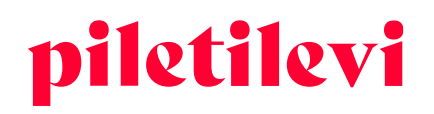

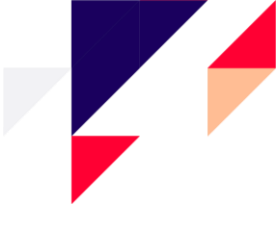

### Piletite broneerimine enne müügi algust

- Kasutaja, kellel on privileeg "Õigus pileteid enne müügi algust korvi lisada", saab enne piletimüügi alguskuupäeva pileteid ostukorvi lisada ja omaniku keskuses pileteid broneerida või osta.
- See tähendab, et sündmus on eelmüügis, kuid tegelik müügikuupäev on tulevikus.

## Piletite broneerimine "Ettevalmistamisel" staatusega üritusel

- Kasutaja, kellel on privileeg "Õigus ettevalmistamisel üritusi leida", on võimalik pileteid broneerida "Ettevalmistamisel" staatusega üritustel.
- Ettevalmistuse olekus oleva sündmuse leidmiseks peab kasutaja valima staatuse "Ettevalmistamisel". Seejärel saab kasutaja ürituse leida ja broneeringuid luua.
- "Ettevalmistamisel" staatusega ürituste pileteid ei saa müüa.
- "Ettevalmistamisel" staatusega broneeringusse ei saa lisada mõne muu staatusega ürituse pileteid ega mõne teise "Ettevalmistamisel" staatusega ürituse pileteid.

| Tühjenda kõik  |          |
|----------------|----------|
| Ürituse olek   | ^        |
| Kassamüük + c  | otselink |
| Toimunud       |          |
| Tagasiost      |          |
| Eelmüük tasuta |          |
| Ettevalmistami | isel     |

## Broneeringute listi vaade

Broneeringute listis on kuvatud kõik vastava korraldaja broneeringud.

- Broneeringuid on võimalik otsida erinevate andmete järgi ja seda ka kasutades mitu otsinguvälja korraga.
- Nupp "Tühjenda" kustutab kõik eelnevalt valitud väljad.
- Broneeringu listi vaates on kliendi nime kohal kuvatud juriidilise isiku nimi, kui vastava ettevõtte jaoks on broneering tehtud.

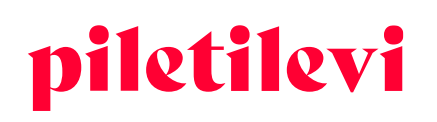

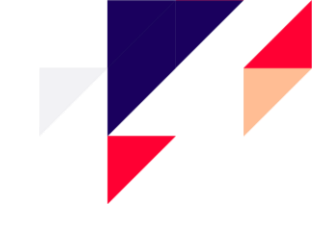

| Brone                                     | eringud                                                                      |                |                                                    |                                                   |                                                                                                    |               |                                    |           |                       |                               |                                 |                                                        |            |      |  |
|-------------------------------------------|------------------------------------------------------------------------------|----------------|----------------------------------------------------|---------------------------------------------------|----------------------------------------------------------------------------------------------------|---------------|------------------------------------|-----------|-----------------------|-------------------------------|---------------------------------|--------------------------------------------------------|------------|------|--|
| luridiline isik                           |                                                                              |                |                                                    | Bronaerija                                        |                                                                                                    | Bro           | maringunr                          |           |                       | 70                            | iùn.                            |                                                        |            |      |  |
| Sumanific isov                            |                                                                              |                |                                                    | broneenja                                         |                                                                                                    | bio           | niesinių ir                        |           |                       |                               | ωp                              |                                                        |            |      |  |
| Ürituse nimi                              |                                                                              |                | Broneeringu kuupä                                  | ev<br>ev                                          | ✓ X 🗄 Vali kuupäev                                                                                                    |               | ~ ×                                | Akt       | itui<br>tiivne        |                               | ~                               | Arve number                                            |            |      |  |
|                                           |                                                                              |                |                                                    |                                                   |                                                                                                    |               |                                    |           |                       |                               |                                 |                                                        | Tübi       | enda |  |
|                                           |                                                                              |                |                                                    |                                                   |                                                                                                    |               |                                    |           |                       |                               |                                 |                                                        |            |      |  |
| Otcingu                                   | tulomus                                                                      | ad             |                                                    |                                                   |                                                                                                    |               |                                    |           |                       |                               |                                 |                                                        |            |      |  |
| Otsingu<br>™                              | tulemus<br>Broneerija                                                        | ed<br>Märkused | Broneeringu<br>kuupäev                             | Tähtaeg                                           | Orituse nimi<br>Urituse kuupäev                                                                                                    | Arv           | Sektor                             | Rida      | Koht                  | Arved                         | Staatus                         | Тиар                                                   | Laekumised |      |  |
| Otsingu<br>Nr<br>3383050140               | tulemus<br>Broneerija<br>AS Piletilevi<br>Group<br>Jaura lo                  | Märkused       | Broneeringu<br>kuupäev<br>21.07.2022               | <b>Tähtaeg</b><br>24.07.2022                      | Drituse nimi<br>Urituse kuupiev<br>Sijkond - We Are Not Your Kind Tour 2021<br>05.06.2026   19:30                                           | Arv<br>2      | Sektor<br>Sektor 101               | Rida<br>7 | <b>Koht</b><br>17, 18 | Arved 20001047                | <b>Staatus</b><br>Aktiivne      | Tuup<br>Kliendi<br>broneering                          | Laekumised | Ē    |  |
| Otsingu<br>Nr<br>3383050140<br>3026840007 | tulemus<br>Broneerija<br>AS Piletilevi<br>Group<br>Jaura Io<br>Mari Maasikas | ed<br>Markused | Broneeringu<br>kuuptev<br>21.07.2022<br>20.07.2022 | Tähtaeg           24.07.2022           23.07.2022 | Drituse nimi<br>Drituse kuupiev<br>Slipknet - We Are Not Your Kind Tour 2021<br>05 06 2020 119:30<br>90 06 2020 119:30<br>91 12 2039 119 00 | Arv<br>2<br>4 | Sektor<br>Sektor 101<br>KINKEPILET | Rida<br>7 | Koht<br>17, 18        | Arved<br>20001047<br>20001045 | Staatus<br>Aktiivne<br>Aktiivne | Tuup<br>Kliendi<br>broneering<br>Kliendi<br>broneering | Laekumised |      |  |

- Kui broneeringule on lisatud märkus, siis see kuvatakse broneeringute listi vaates eraldi ikoonina.
- Märkuste ikoonile liikudes kuvatakse märkuse esimene pool. Pikema märkuse korral tuleks edasi liikuda broneeringu detailvaatesse.

| Nr         | Broneerija    | Märkused Bro<br>Ülekanne 5. augustil | oneeringu<br>päev       | Tähtaeg    | Üritı<br>Üriti |
|------------|---------------|--------------------------------------|-------------------------|------------|----------------|
| 3383050140 | AS Piletilevi | (= 21)                               | .07.2 <mark>)</mark> 22 | 24.07.2022 | Slip           |
|            | laura lo      |                                      |                         |            | 00.0           |

## Broneeringu sisu

Broneeringu detailvaade on jaotatud kolmeks suuremaks blokiks:

- 1. Kliendi andmed + broneeringu kehtivuse periood
- 2. Broneeringus olevad piletid
- 3. Broneeringu detailandmed + piletite eest tasumine

| Juriidiline isik              | Broneertia<br>Mari Maa | sikas (marimaasikas@p | iletilevi.ee)   | ×:          | Broneeringu periood    | 3, 2022       |               |          | Tellimuse kinnitus e-posti teel                           |                      |
|-------------------------------|------------------------|-----------------------|-----------------|-------------|------------------------|---------------|---------------|----------|-----------------------------------------------------------|----------------------|
| Märkused                      |                        | // Sise               | mine kommentaar |             |                        |               |               | 1        | Kilenditeavituae e post<br>marimaasikas@piletilevi.ee     |                      |
|                               |                        |                       |                 |             |                        |               |               |          | Sooduskood                                                | Lisa soodusko        |
| letid pole grupeeritud $\sim$ |                        |                       | +               | isa broneer | ingusse uued piletid 🙀 | • Tükelda 🖕 H | innagrupi m   | nuutmine | Kinkepilet                                                | Lisa kinkepileti koo |
| Orituse nimi                  | Kuupäev                | Pileti tüüp           | Sektor          | Rida        | Koht Kogus             |               | Hind          |          | 0                                                         | Lisa allahindi       |
| Test SSH ①<br>Saku Suurhall   | 05.05.2025   18:15     |                       |                 |             | 4 tk                   |               | <b>0</b> .00€ | :        | Makseviis                                                 |                      |
| Pileti ID: 225060811          |                        | Opilane 🗸             | Sektor 107      | 13          | 16                     | 0.00          | • C           | 0        | Kättetoimetusvilai liik<br>Tulen ise järele tasuta teenus |                      |
| - Pileti ID: 225060812        |                        | Opilane 🗸             | Sektor 107      | 13          | 17                     | 0.00          | •0            | ۵        | Pileteid kokku:                                           | 4                    |
| Pileti ID: 225060813          |                        | Öpilane 🗸             | Sektor 107      | 13          | 18                     | 0.00          | • 0           | 0        | Piletite hind kokku:                                      | 0.00                 |
| Pileti ID: 225060814          |                        | Öpilane 🗸             | Sektor 107      | 13          | 19                     | 0.00          | • 0           | ٥        | järele tasuta teenus):                                    | 0.00                 |
|                               |                        |                       |                 |             |                        |               |               |          | Kokku tacudar                                             | 0.00                 |

#### **AS Piletilevi Group**

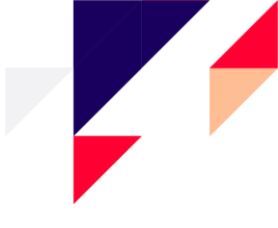

## Ürituse info ja piletid broneeringu detailvaates

## Ürituse info

• Sündmuse kirjeldust on võimalik näha vajutades sündmuse pealkirja kõrval olevale info nupule (i).

| $\checkmark$ | Ürituse nimi                                                                       | Kuupäev            | Pileti tüüp | Sektor | R |
|--------------|------------------------------------------------------------------------------------|--------------------|-------------|--------|---|
|              | PILETILEVI KINKEPILET / KINKEKAART<br>ПОДАРОЧНЫЙ БИЛЕТ PILETILEVI ()<br>Kinkepilet | 31.12.2038   19:00 |             |        |   |

## Piletite grupeerimine

• Pileteid on võimalik grupeerida hinna ja rea järgi.

| Kassamüük > Broneeringud > Broneer                              | ingu detailid |                        |                           |               |           |          |                                         |
|-----------------------------------------------------------------|---------------|------------------------|---------------------------|---------------|-----------|----------|-----------------------------------------|
| Välju broneeringu vaatest                                       |               |                        |                           |               |           |          |                                         |
| Broneeringu n                                                   | r: 34         | 68560031               | AKTIIVNE KLIENDI B        | RONEERING     |           |          |                                         |
| Juriidiline isik                                                |               | Broneerija<br>Mari Maa | asikas (marimaasikas@pile | tilevi.ee)    | < :       | Bro      | neeringu perioo<br>juuli 21 <b>- ju</b> |
| Märkused                                                        |               |                        | Sisemi                    | ne kommentaar |           |          |                                         |
| Piletid pole grupeeritud                                        |               |                        |                           | + Lis         | sa bronee | eringuss | e uued pileti                           |
| <ul> <li>Prietia pole grupeeritua</li> </ul>                    |               | Kuupäev                | Pileti tüüp               | Sektor        | Rida      | Koht     | Kogus                                   |
| Grupeeri piletid hinnatüübi järgi<br>Grupeeri piletid rea järgi | vo            | 31.12.2038   19:00     |                           |               |           |          | 2 tk                                    |
| PlietHD: 223516118                                              |               |                        | Väärtusega 15 EUR         | KINKEPILET    |           |          |                                         |
| Pileti ID: 223516119                                            |               |                        | Väärtusega 15 EUR         | KINKEPILET    |           |          |                                         |

## Piletihinna muutmine broneeringus

• Kliendibroneeringutel pole piletihinna muutmise piirangut. Kõik kasutajad, kellel on õigus piletitele kohandatud hindu teha, saavad muuta igat tüüpi broneeringute hindu.

| $\checkmark$ | Ürituse nimi                 | Kuupäev            | Pileti tüüp | Sektor     | Rida | Koht Kogus | Hind        |
|--------------|------------------------------|--------------------|-------------|------------|------|------------|-------------|
|              | Test SSH ()<br>Saku Suurhall | 05.05.2025   18:15 |             |            |      | 4 tk       | 40.00€ :    |
| _            | Pileti ID: 225060811         |                    | Öpilane 🗸   | Sektor 107 | 13   | 16         | 20 € 💭 🔟    |
| _            | Pileti ID: 225060812         |                    | Öpilane 🗸   | Sektor 107 | 13   | 17         | 10.00 € C   |
| _            | Pileti ID: 225060813         |                    | Öpilane 🗸   | Sektor 107 | 13   | 18         | 10.00 € 📿 🗊 |
|              | Pileti ID: 225060814         |                    | Öpilane 🗸   | Sektor 107 | 13   | 19         | 10.00 € 🖸 🗇 |

#### **AS Piletilevi Group**

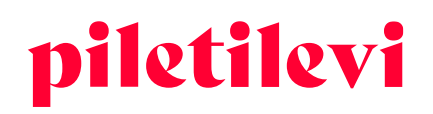

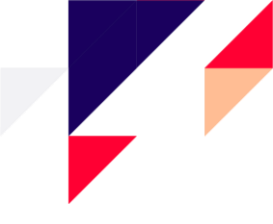

### Broneeringusse piletite lisamine

• Sündmuse nimele vajutades suunatakse kasutaja sündmuse avalehele, aga see ei võimalda pileteid lisada samasse broneeringusse

| id pole grupeeritud 🗸 🗸      |                    |             | + 4        | isa broneeringusse uued piletid ᠂ | 🕨 Tükelda 🕁 Hinnagrupi muutr |
|------------------------------|--------------------|-------------|------------|-----------------------------------|------------------------------|
| Ürituse nimi                 | Kuupäev            | Pileti tüüp | Sektor     | Rida Koht Kogus                   | Hind                         |
| Test SSH ()<br>Saku Suurnaii | 05.05.2025   18:15 |             |            | 4 tk                              | 40.00€                       |
| Pileti ID: 225060811         |                    | Öpilane 🗸   | Sektor 107 | 13 16                             | 10.00 € 📿                    |
| Pileti ID: 225060812         |                    | Öpilane 🗸   | Sektor 107 | 13 17                             | 10.00 € 📿 🗎                  |
| Pileti ID: 225060813         |                    | Öpilane 🗸   | Sektor 107 | 13 18                             | 10.00 € 🕄 🗎                  |
| Pileti ID: 225060814         |                    | Öpilane 🗸   | Sektor 107 | 13 19                             | 10.00 € 📿 🗎                  |

• Samasse broneeringusse on võimalik lisada uue sündmuse pileteid kui ka sama sündmuse pileteid. Lisaks on kolme punkti alt võimalik luua samale sündmusele uus broneering

| Piletio | l pole grupeeritud           |                    |             | + Lisa     | broneer | ingusse | e uued piletid 🛟 Tükelda 🔄 Hinnagrupi muutmine |
|---------|------------------------------|--------------------|-------------|------------|---------|---------|------------------------------------------------|
|         | Ürituse nimi                 | Kuupäev            | Pileti tüüp | Sektor     | Rida    | Koht    | Kogus Hind                                     |
|         | Test SSH ()<br>Saku Suurhall | 05.05.2025   18:15 |             |            |         |         | 4 tk 40.00€                                    |
| -       | Pileti ID: 225060811         |                    | Öpilane 🗸   | Sektor 107 | 13      | 16      | Lisa broneeringusse sama ürituse piletid       |
| -       | Pileti ID: 225060812         |                    | Öpilane 🗸   | Sektor 107 | 13      | 17      | Alusta sama sündmuse uut broneeringut          |
| -       | Pileti ID: 225060813         |                    | Öpilane 🗸   | Sektor 107 | 13      | 18      | 10.00 E C 🛍                                    |
|         | Pileti ID: 225060814         |                    | Öpilane 🗸   | Sektor 107 | 13      | 19      | 10.00 € 📿 🗊                                    |

• Lisades pileteid samasse broneeringusse kuvatakse lehe all teade, kuhu broneeringusse ja mitu piletit ollakse lisamas.

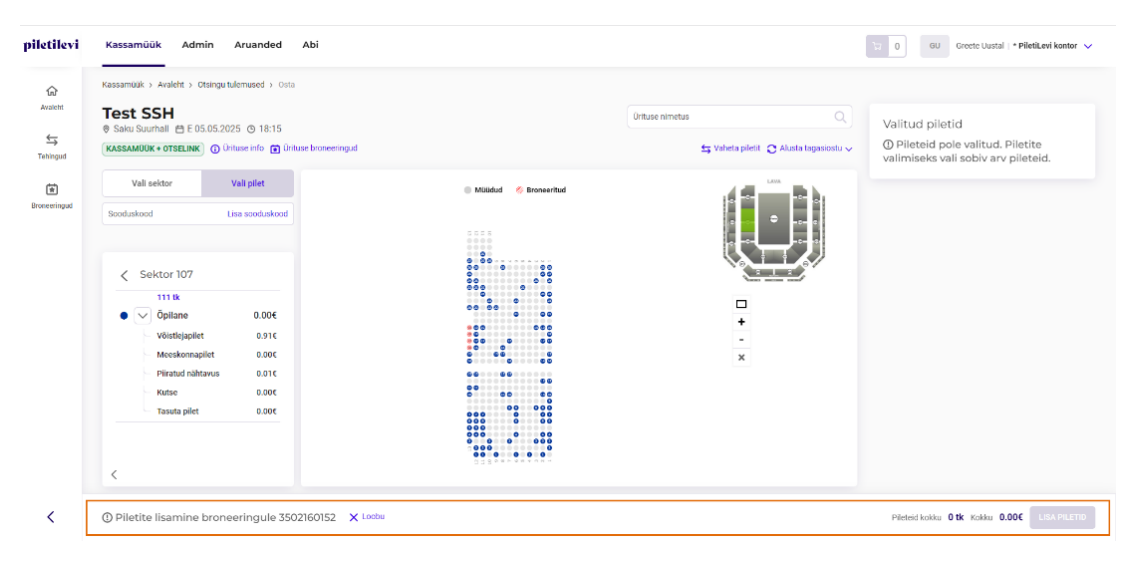

#### AS Piletilevi Group

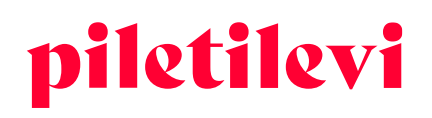

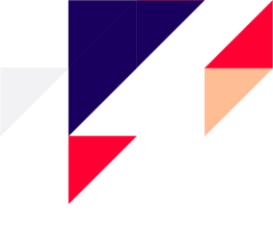

## Broneeringu tükeldamine

• Broneeringu tükeldamisel jagab programm broneeringu osadeks ja loob uue broneeringu piletitega, mis olid eelnevalt valitud.

| Piletic | I pole grupeeritud                                                                                                    |                      |             | + Lisa | broneering | gusse | uued piletid | 🔶 Tükelda | 与 Hinnagrupi mu | utmine  | lakse           |
|---------|----------------------------------------------------------------------------------------------------|----------------------|-------------|--------|------------|-------|--------------|-----------|-----------------|---------|-----------------|
|         | Ürituse nimi                                                                                                    | Kuupäev              | Pileti tüüp | Sektor | Rida       | Koht  | Kogus        |           | Hind            | Ka      | ättetoin        |
|         | Flandria sümfoonlaorkester. Emmanuel<br>Tjeknavorian (viiul). Dirigent Kristiina Poska<br>(08.04.21 asendus)<br>Pärnu Kontserdimaja | D 31.03.2022   19:00 |             |        |            |       | 3 tk         |           | 75.00€          | т.<br>• | ulen i<br>Pilet |
| -       | Heti ID: 212308732                                                                                                    |                      | Täispilet 🗸 | Põrand | 4          | 11    |              | 25.00     | ¢ G             | Ê F     | Pilet           |
| -       | Heti ID: 212308733                                                                                                    |                      | Täispilet 🗸 | Põrand | 4          | 12    |              | 25.00     | ¢ G             |         | Muu             |
|         | Heti ID: 212308734                                                                                                    |                      | Täispilet 🗸 | Põrand | 4          | 13    |              | 25.00     | ¢ C             |         | KO              |
| P       | Minu veetlev leedi / My Fair Lady ③<br>Rahvusooper Estonia, Tallinn                                                                 | 30.04.2022   19:00   |             |        |            |       | 2 tk         |           | 56.00€          | :       |                 |
|         | Pileti ID: 215900291                                                                                                    |                      | Täispilet   | Põrand | 7          | 21    |              |           | 28.00€          | Û       |                 |
|         | Pileti ID: 215900292                                                                                                    |                      | Täispilet   | Põrand | 7          | 22    |              |           | 28.00€          | ۵       |                 |

- Uus broneering jääb seotuks eelmise broneeringuga ja seda näeb broneeringu numbris kaldkriipsu järgi.
- Uue broneeringu vaatesse on lisatud nupp "Tagasi esialgse broneeringu juurde", mis suunab kasutaja tagasi algse broneeringu juurde ja seda ka juhul, kui broneeringut on mitu korda tükeldatud.
- "Tagasi esialgse broneeringu juurde" nupp on nähtav vaid tükeldatud broneeringu korral.

| Kassamüük > Broneeringud > Broneeringu detailid |                                                                                                    |                         |
|-------------------------------------------------|----------------------------------------------------------------------------------------------------|-------------------------|
| Tagasi esialgse broneeringu juurde              |                                                                                                    |                         |
| Broneeringu number:                             | 3371960001/1 AKTIIVNE KLIENDI BRONEERING                                                                                                    | ្ឋំ Salvesta muudatused |
| Juriidiline isik                                | Broneerija<br>Jüri Tamm (juritamm@piletilevi.ee) ★<br>Broneeringu periood<br>broneeringu periood<br>broneeringu period<br>broneeringu period<br>bronee | 2 ~                     |
| Märkused                                        | Sisemine kommentaar                                                                                                    | 4                       |
|                                                 |                                                                                                    |                         |

### Piletilevi kinkepileti aegumise meeldetuletuse seadistamine

- Kinkepiletite müümisel, mille aegumise meeldetuletus on sisse lülitatud, on võimalik sisestada igale kinkepiletile meeldetuletuse saaja e-posti aadress.
- Meeldetuletuse e-posti aadressi sisestamine on valikuline.
- Aegumise meeldetuletust saab seadistada ostukorvi, broneeringu kui ka tehingu vaates.

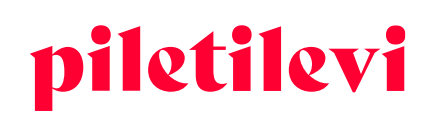

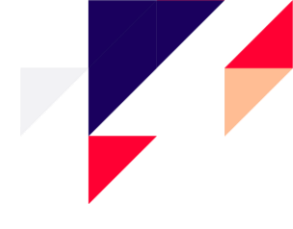

| <ul> <li>Urituse nimi</li> </ul>                                                                   | Kuupäev                                 | Filed tudp        |            | Riud Kull | Rogus | Hind                                 |
|----------------------------------------------------------------------------------------------------|-----------------------------------------|-------------------|------------|-----------|-------|--------------------------------------|
| PILETILEVI KINKEPILET / KINKEKAART /<br>ПОДАРОЧНЫЙ БИЛЕТ PILETILEVI ①<br>Kinkepilet                | 31.12.2038   19:00                      |                   |            |           | 2 tk  | 60.00 4<br>Kinkepileti meeldetuletus |
| - Vileti ID: 193551104                                                                             |                                         | Väärtusega 30 EUR | KINKEPILET |           |       | ▲ 30.00 € ○                          |
| Pileti ID: 193551105                                                                               |                                         | Väärtusega 30 EUR | KINKEPILET |           |       | (∆) 30.00 € €                        |
| Kinkepileti aegumise n                                                                             | neeldetuletus                           |                   |            |           | ×     |                                      |
| Kinkepileti aegumise n                                                                             | neeldetuletus                           |                   |            |           | ×     |                                      |
| Kinkepileti aegumise n<br>Seadista kinkepileti aegumise meeld<br>Meekketuletuse saala annet        | neeldetuletus<br>etuletuse saaja e-post |                   |            |           | ×     |                                      |
| <b>Kinkepileti aegumise n</b><br>Seadista kinkepileti aegumise meeld<br>Meeldetuletuse saaja epost | neeldetuletus<br>etuletuse saaja e-post |                   |            |           | ×     |                                      |

- Meeldetuletuse ikoonile liikudes kuvatakse meeldetuletuse saaja e-maili aadress, kui see on eelnevalt seadistatud.
- Kinkepileti aegumise meeldetuletuse saaja e-maili aadressi on võimalik korduvalt muuta nii broneeringute kui ka tehingute vaates klikkides meeldetuletuse ikoonile.

| Sektor     | Rida Koh | t Kogus | Hind                                  |
|------------|----------|---------|---------------------------------------|
|            |          | 2 tk    | 60.00 €<br>marimaasikas@piletilevi.ee |
| KINKEPILET |          |         | ☎ 30.00 € ☎ 🗊                         |
| KINKEPILET |          |         | (∆) 30.00 € (℃) (11)                  |

- Kinkepiletile, mis kehtib vähem kui 30 päeva, ei ole võimalik aegumise meeldetuletust seadistada.
- Kinkepiletile, mis on juba ära kasutatud, ei ole võimalik aegumise meeldetuletust seadistada.

## Broneeringu detailid

Avades konkreetne broneering asuvad lehe paremal pool broneeringu detailid, kus on võimalik kliendile saata tellimuse kinnitus ning lisaks on võimalik rakendada soodustusi ja kinkepileti koodi.

| Broneeringu detailid                                  |                       |  |  |  |  |  |
|-------------------------------------------------------|-----------------------|--|--|--|--|--|
| Broneeringu tellimuse kinnituse nr: 20001045          |                       |  |  |  |  |  |
| Tellimuse kinnitus e-posti teel                       |                       |  |  |  |  |  |
| Klienditeavituse e-post<br>marimaasikas@piletilevi.ee |                       |  |  |  |  |  |
| Sooduskood                                            | Lisa sooduskood       |  |  |  |  |  |
| Kinkepilet                                            | Lisa kinkepileti kood |  |  |  |  |  |
| Allahindlus<br>0                                      | Lisa allahindlus      |  |  |  |  |  |

#### **AS Piletilevi Group**

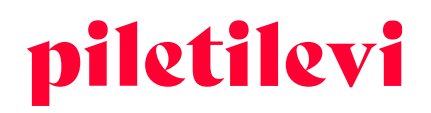

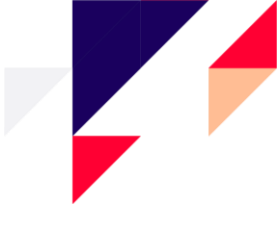

#### Broneeringu kinnituse number

• Tellimuse kinnitust on võimalik saata kliendile otse programmist e-posti teel.

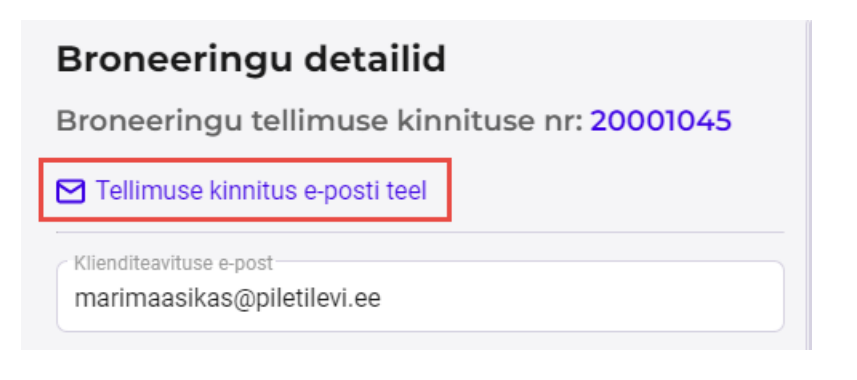

• Valides "Tellimuse kinnitus e-posti teel" on võimalik näha ka vastava kinnituse saatmise ajalugu.

| Saada e-postiga                                                         |                                          |                 |  |  |  |  |  |  |
|-------------------------------------------------------------------------|------------------------------------------|-----------------|--|--|--|--|--|--|
| Tellimuse kinnitus: 20016351                                            |                                          |                 |  |  |  |  |  |  |
| Kliend epost *<br>marimaasikas@piletilevi.ee<br>① Saatmisel mitmele e-p | osti aadressile tuleb saajad eraldada ko | omaga. SAADA    |  |  |  |  |  |  |
| E-posti saatmise ajalug                                                 | u                                        |                 |  |  |  |  |  |  |
| Kuupäev                                                                 | E-post                                   | E-posti staatus |  |  |  |  |  |  |
| 23.08.2022 13:16:20                                                     | marimaasikas@piletilevi.ee               | SAADETUD        |  |  |  |  |  |  |
|                                                                         |                                          |                 |  |  |  |  |  |  |

- Sooduskoodi sisestades rakendatakse see vastavalt piirangutele kogu ostukorvile.
- Kinkepileti koodi sisestades võetakse ostukorvi summast maha kinkepileti väärtuses olev summa.
- Allahindluse % rakendub kogu ostukorvi summale.

|                | Loo uus br              | oneering               |
|----------------|-------------------------|------------------------|
| ılda piletid 🗸 | BRONE                   | EERI                   |
| Hind           | Klienditeavituse e-post |                        |
| 00€            |                         |                        |
|                | Sooduskood              | Lisa sooduskood        |
|                | Kiakanilat              | t iss kinkanilati kood |
| C 🗎            | Kinkepilet              | Lisa kinkepileti kood  |
| 0              | Allahindlus             | Lisa allahindlus       |
|                | Pileteid kokku:         | 3 tk                   |
|                | Piletite hind kokku:    | 30.00€                 |
|                | Kokku tasuda:           | 30.00€                 |
|                | KAARDIN                 | IAKSE                  |
|                | SULAR                   | AHA                    |

Klienditeavituse e-posti välja kasutades on võimalik koguda piletiomaniku e-posti aadresse, et võimalike muudatuste korral kliente kiirelt teavitada.

#### AS Piletilevi Group

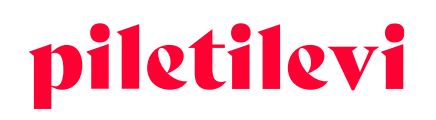

- Klientide e-posti aadressid kogutakse aruandesse 550. Kui üritusega on probleeme, siis on võimalik muudatustest teavitada ka neid kliente, kes on piletid ostnud müügipunktist.
- Klienditeavituse väli täidetakse automaatselt broneerija e-posti aadressiga.
- Kliendi e-posti aadressi on võimalik tehingutes muuta või kustutada. Kustutamiseks eemaldage e-posti aadress ja vajutage "Salvesta muudatused"
- Klienditeavituse e-posti aadress on lisatud isikustamise aruandesse.

#### Broneeringu detailid

| Broneeringu tellimuse kinnituse nr: 20001044          |                 |  |  |  |  |  |  |
|-------------------------------------------------------|-----------------|--|--|--|--|--|--|
| ☑ Tellimuse kinnitus e-posti teel                     |                 |  |  |  |  |  |  |
| Klienditeavituse e-post<br>marimaasikas@piletilevi.ee |                 |  |  |  |  |  |  |
| Sooduskood                                            | Lisa sooduskood |  |  |  |  |  |  |

## Broneeringu muutmine

#### Broneeringu detailvaates kliendi muutmine / lisamine:

 Broneeringu klienti on võimalik muuta otse broneeringu detailvaates. Lisaks on võimalik seal luua uus klient.

| Mari Maasikas (marin | naasik | (as@piletilevi.ee)  | : | 📋 juuli 22 - juuli 23, 202 |
|----------------------|--------|---------------------|---|----------------------------|
|                      | 11     | Sisemine kommentaar | * | · Lisa klient              |
|                      |        |                     | 0 | Kliendi info muutmine      |

• Uue kliendi loomine broneeringu detailvaates

| Kassamüük > Broneeringud > Broneeri | ngu detailid          |                         |
|-------------------------------------|-----------------------|-------------------------|
| 🗸 Välju broneeringu vaatest         |                       |                         |
| Broneeringu n                       | r: 3502160152 AKTIIVN | KLIENDI BRONEERING      |
| Juriidiline isik                    | Broneerija            | Bioneeringu periood -   |
| Lisa klient                         |                       |                         |
| Nimi                                |                       | Kliendi kontaktandmed   |
| Eesnimi *                           |                       | E-post *                |
| Perekonnanimi *                     |                       | Suunako 🗸 Telefon       |
|                                     |                       | Tühista LOO             |
| Märkused                            |                       | A Sisemine kommentaar A |
|                                     |                       |                         |

#### **AS Piletilevi Group**

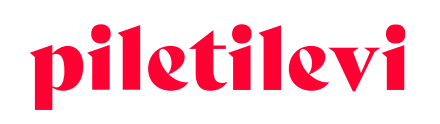

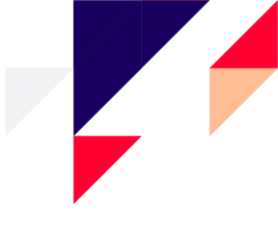

• Kui muuta broneeringu klienti, siis tuleb vastavad muudatused eraldi salvestada nupuga "Salvesta muudatused"

| Kassamüük > Broneeringud > Broneeringu detailid |                        |                           |                |             |                                   |                       |                   |          |                                                                      |
|-------------------------------------------------|------------------------|---------------------------|----------------|-------------|-----------------------------------|-----------------------|-------------------|----------|----------------------------------------------------------------------|
| Välju broneeringu vaatest                       |                        |                           |                |             |                                   |                       |                   |          |                                                                      |
| Broneeringu nr: 346                             | 8560031                | AKTIIVNE KLIENDI B        | RONEERING      |             |                                   |                       | 🖺 Salvesta mu     | udatused | Broneeringu detailid<br>Broneeringu tellimuse kinnituse nr: 20012833 |
| Juriidiline isik                                | Broneerija<br>Mari Maa | isikas (marimaasikas@pile | tilevi.ee)     | ×:          | Broneeringu peri<br>İİ juuli 21 - | ood<br>juuli 22, 2022 |                   | •        | Tellimuse kinnitus e-posti teel                                      |
| Märkused                                        |                        | // Sisem                  | ine kommentaar |             |                                   |                       |                   | 4        | Sooduskood Lisa sooduskood                                           |
| Piletid pole grupeeritud                        |                        |                           | + 4            | lisa bronee | ingusse uued pile                 | etid 👍 Tükelo         | ia 쑼 Hinnagrupi n | nuutmine | Kinkepilet Lisa kinkepileti kood                                     |
| Orituse nimi                                    | Cuupäev                | Pileti tüüp               | Sektor         | Rida        | Koht Kogus                        |                       | Hind              |          | U Lisa ailaningius                                                   |
|                                                 | 31.12.2038   19:00     |                           |                |             | 2 tk                              |                       | 30.00€            | 1        | Kättetoimetusviisi liik-                                             |
| - Pileti ID: 223516118                          |                        | Väärtusega 15 EUR         | KINKEPILET     |             |                                   | ۵                     | 15.00 € 🖸         | 1        | Tulen ise jarele tasuta teenus                                       |

• Broneerimise tähtaega on võimalik muuta broneeringu loomise vaates ja broneeringu detailises vaates.

| oneeringu nr: 34       | 68560031              | AKTIIVNE KLIENDI E        | BRONEERING      |              |                    |                               |                  |                 | 🖺 S     | alvesta   | muudatus |
|------------------------|-----------------------|---------------------------|-----------------|--------------|--------------------|-------------------------------|------------------|-----------------|---------|-----------|----------|
| luriidiline isik       | Broneerije<br>Mari Ma | asikas (marimaasikas@pile | etilevi.ee)     | ×:           | Broneering<br>iuul | u perioo<br>i 21 <b>- j</b> u | d<br>Juli 22, 1  | 2022            |         |           | ^        |
| Aärkused               |                       | % Sisen                   | nine kommentaar |              | <                  |                               | juuli 21<br>juul | - juuli :<br>li | 22, 202 | 2<br>2022 | >        |
| etid pole grupeeritud  |                       |                           | + 1             | isa broneer. | n <sub>4</sub>     | 5                             | 6                | 7               | 1<br>8  | 2<br>9    | 3<br>10  |
| Orituse nimi           | Kuupäev               | Pileti tüüp               | Sektor          | Rida         | 11<br>K            | 12                            | 13               | 14              | 15      | 16        |          |
|                        | 31.12.2038   19:00    |                           |                 |              | 18                 | 19                            | 20               | 21)             | 22      | 23        | 24       |
| - Pileti ID: 223516118 |                       | Väärtusega 15 EUR         | KINKEPILET      |              | 25                 | 26                            | 27               | 28              | 29      | 30        | 31       |
| Pileti ID: 223516119   |                       | Väärtusega 15 EUR         | KINKEPILET      |              |                    |                               |                  |                 |         | Rake      | nda      |
|                        |                       |                           |                 |              |                    |                               |                  |                 |         |           |          |

- Broneeringu märkuste latherisse on võimalik lisada lisainfot.
- Sisemise kommentaari lathrisse on võimalik lisada infot, mida hiljem on võimalik konkreetse tunnuse abi sorteerida päevamüügi aruandes.

| ": 3502160152 (AKTIIVNE | KLIENDI BRONEERING      |                                                                                                    | 🖺 Salvesta muudatu                                                                                                    |
|-------------------------|-------------------------|----------------------------------------------------------------------------------------------------|----------------------------------------------------------------------------------------------------|
| Broneerija              |                         | Broneeringu periood                                                                                                    | ~                                                                                                    |
|                         |                         |                                                                                                    |                                                                                                    |
|                         | Kliendi kontaktand      | med                                                                                                    |                                                                                                    |
|                         | E-post *                |                                                                                                    |                                                                                                    |
|                         | Suunako 🗸 Telefon       |                                                                                                    |                                                                                                    |
|                         |                         | т                                                                                                    | ühista LOO                                                                                                    |
|                         | Sisemine kommenta       | ar                                                                                                    |                                                                                                    |
|                         | *: 3502160152 (AKTIIVNE | *: 3502160152 (AKTIVNE) KLIENDI BRONEERING<br>: Broneerija<br>Kliendi kontaktand<br>E-post*<br>Suunako v Telefon<br>Sisemine kommenta | *: 3502160152 AKTIIVNE KLENDI BRONEERING<br>: Broneerija : Etomeringu period<br>Kliendi kontaktandmed<br>E-post*<br>Suunako V Telefon<br>T |

#### **AS Piletilevi Group**

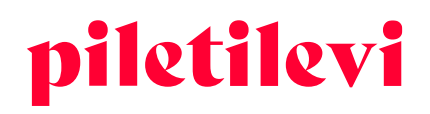

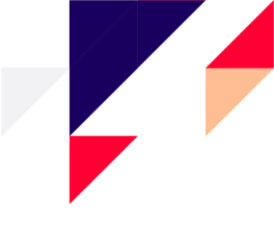

### Broneeringust väljumine

- Süsteem jätab meelde eelnevalt valitud otsingufiltri, kui kasutaja liigub broneeringu detailvaatelt tagasi broneeringu listi vaatesse.
- Vajutades brauseri back-nuppu liigub kasutaja tagasi eelmisesse vaatesse.

## Broneeringu väljastamine

Makseviisid ja kättetoimetusviisid asuvad paremal pool koos kokku summaga.

- Kui muuta makseviisi või kättetoimetusviisi, siis vastavad muudatused salvestatakse automaatselt.
- Kui makseviisi pole valitud enne broneeringu väljastamist, siis süsteem annab selle kohta teate:

| Broneeringu detailid                                         |                       |
|--------------------------------------------------------------|-----------------------|
| Broneeringu tellimuse kinnituse nr: 20001045                 |                       |
| Tellimuse kinnitus e-posti teel                              |                       |
| Klienditesrituse e-post<br>marimaasikas@piletilevi.ee        |                       |
| Sooduskood                                                   | Lisa sooduskood       |
| Kinkepilet                                                   | Lisa kinkepileti kood |
| 0                                                            | Lisa allahindlus      |
| Makseviis                                                    | ~                     |
| ▲ Makseviis on valimata                                      |                       |
| Tulen ise järele tasuta teenus                               | ~ ]                   |
| Pileteid kokku:                                              | 4 tk                  |
| Piletite hind kokku:                                         | 136.00 €              |
| Lisatasud:                                                   | 4.00 €                |
| Kättetoimetusviisi tasu (Tulen ise järele<br>tasuta teenus): | 0.00 €                |
| Kokku tasuda:                                                | 140.00 €              |
| Test vana lahendusega                                        |                       |
| VÄLJASTA BRONEERING                                          |                       |
| TÜHISTA                                                      |                       |
|                                                              |                       |

• Pärast makseviisi valimist tuleb valida nupp "Väljasta broneering", mis viib edasi piletite formaadi valimiseni ja piletite printimisele / saatmisele.

| Piletite väljastamin                             | e               |          |
|--------------------------------------------------|-----------------|----------|
| Pileti formaat                                   |                 |          |
| <ul> <li>Tavapilet</li> </ul>                    |                 |          |
| O Sebrapilet (.pdf)                              |                 |          |
| Mitme kaupa piletid trük                         | kida            |          |
| Kõik ühes failis                                 |                 | ~        |
| Trüki piletid                                    |                 |          |
| 🔿 Trüki hinnaga                                  |                 |          |
| <ul> <li>Trüki kutsena</li> </ul>                |                 |          |
| <ul> <li>Trüki hinnata</li> </ul>                |                 |          |
|                                                  | PRINDI PILET    |          |
|                                                  | SAADA E-POSTIGA |          |
|                                                  | Tühista         |          |
| Pileteid kokku:                                  |                 | 4 tk     |
| Piletite hind kokku:                             |                 | 136.00 € |
| Lisatasud:                                       |                 | 4.00 €   |
| Kättetoimetusviisi tasu (Tule<br>tasuta teenus): | n ise järele    | 0.00 €   |
| Kokku tasuda:                                    |                 | 140.00 € |
|                                                  |                 |          |

#### **AS Piletilevi Group**

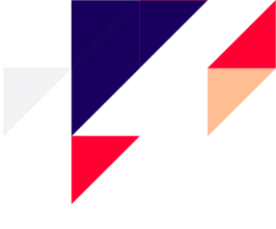

## Broneeringu tühistamine

Pileteid on võimalik vabastada broneeringust üksikuna või tühistades kogu broneering. Broneeringu tühistamise jaoks asub nupp "Tühista" nupu "Väljasta broneering" all:

| Broneeringu detailid                                         |                       |
|--------------------------------------------------------------|-----------------------|
| Broneeringu tellimuse kinnituse nr: 20001045                 |                       |
| ☑ Tellimuse kinnitus e-posti teel                            |                       |
| Klienditeavituse e-post<br>marimaasikas@piletilevi.ee        |                       |
| Sooduskood                                                   | Lisa sooduskood       |
| Kinkepilet                                                   | Lisa kinkepileti kood |
| 0                                                            | Lisa allahindlus      |
| Makseviis                                                    | ~                     |
| Kättetoimetusviisi liik<br>Tulen ise järele tasuta teenus    | ~                     |
| Pileteid kokku:                                              | 4 tk                  |
| Piletite hind kokku:<br>Lisatasud:                           | 136.00 €<br>4.00 €    |
| Kättetoimetusviisi tasu (Tulen ise järele<br>tasuta teenus): | 0.00€                 |
| Kokku tasuda:                                                | 140.00 €              |
| Test vana lahendusega                                        |                       |
| VÄLJASTA BRONEERING                                          |                       |
| TÜHISTA                                                      |                       |

Klikkides "Tühista" on vajalik kinnitada broneeringu tühistamine.

- Valides "Tühista broneering ja lisa piletid korvi" ei lähe piletid tagasi müüki, vaid liiguvad ostukorvi, kus on võimalik nendega edasi tegutseda.
- Valides "Jah, soovin" broneering tühistatakse ja piletid lähevad tagasi müüki.

| Broneeringu tühis               | tamine                                             | ×   |
|---------------------------------|----------------------------------------------------|-----|
| Kas oled kindel, et soovid bror | neeringu tühistada?                                |     |
| Ei soovi tühistada              | TÜHISTA BRONEERING JA LISA PILETID KORVI JAH, SOOV | /IN |

#### **AS Piletilevi Group**

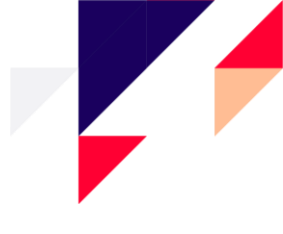

• Üksikute piletite tühistamiseks tuleks jätta alles tühistamiseks sobivad piletid ja siis vajutada nupule "Vabasta valitud piletid".

| Piletid pole grupeeritud 🗸             | 📋 Vabasta va            | litud piletid + Lis | sa broneeringuss | e uued piletio | l <del>()</del> Tükelda | 与 Hinnagrupi muutmine |
|----------------------------------------|-------------------------|---------------------|------------------|----------------|-------------------------|-----------------------|
| Ürituse nimi                           | Kuupäev                 | Pileti tüüp         | Sektor           | Rida Koł       | t Kogus                 | Hind                  |
| Stiiliharjutused 🛈<br>Kumu Auditoorium | 05.05.2021 - 05.05.2023 |                     |                  |                | 2 tk                    | 0.00€                 |
| Pileti ID: 219121260                   |                         | Täispilet           | AUDITOORIUM      | 3 1            |                         | 0.00€ 🔟               |
| Pileti ID: 219121261                   |                         | Täispilet 🗸         | AUDITOORIUM      | 3 2            |                         | 0.00 € C 🔟            |
|                                        |                         |                     |                  |                |                         |                       |

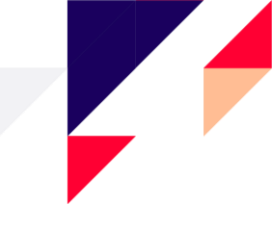

## TEHINGUD

.

Tehingute listi vaates saavad kasutajad otsida sündmuste tehinguid erinevate filtrite abil, sh ka kuupäeva filtrita.

- Tehinguotsingu filtrid asuvad üleval otsingutulemuste kohal.
- Automaatne otsing pole lubatud ehk kasutaja peab tehingute otsimise alustamiseks määrama vähemalt ühe filtri.

| Gi<br>Avaleht | Kassamüük > Tehingud |                        |              |           |            |                 |                                                        |         |
|---------------|----------------------|------------------------|--------------|-----------|------------|-----------------|--------------------------------------------------------|---------|
| Tehingud      | Vali kuupäev         | Y N Pileti ID          | Tehingu ID   | Viitenumb | er         | Orituse staatus | <ul> <li>✓ Oritus</li> </ul>                           |         |
| Eroneeringud  | Makseviis ~          | / Ostja                | Ostja e-post | Arve nr   | Müügipunkt | ✓ Müüja         | <ul> <li>Väljastamise viis</li> <li>Tühjend</li> </ul> | ta OTSI |
|               | Otsingu tulemused    | <b>i</b><br>ali filter |              |           |            |                 |                                                        |         |

Valides konkreetse perioodi, kuvatakse vaid vastava perioodi tehingud.

| ଜ                    | Kassamüük > Tehingud |                            |                                |                       |                                                      |                          |             |            |                                      |                |                   |                   |          |      |
|----------------------|----------------------|----------------------------|--------------------------------|-----------------------|------------------------------------------------------|--------------------------|-------------|------------|--------------------------------------|----------------|-------------------|-------------------|----------|------|
| Avaleht              | Tehingud             |                            |                                |                       |                                                      |                          |             |            |                                      |                |                   |                   |          |      |
| <b>⊈</b><br>Tehingud | Tāna aug 23 - aug 2  | 3, 2022                    | Y X Pileti ID                  |                       | Tehingu ID                                           |                          | Viitenumber |            | Ürituse                              | staatus        | <b>~</b>          | Dritus            |          |      |
| ŧ.                   | Makseviis            | <ul> <li>✓ Ostj</li> </ul> | a                              | Ostja e-post          |                                                      | Arvenr                   |             | Müügipunkt | ~                                    | Мüüja          | ~                 | Väljastamise viis |          | ~    |
| oneeringud           |                      |                            |                                |                       |                                                      |                          |             |            |                                      |                |                   |                   | Tühjenda | otsi |
|                      | Otsingu tule         | emused                     |                                |                       |                                                      |                          |             |            |                                      |                |                   |                   |          |      |
|                      | Sorteeri: Uuemad ees | 🗸 Kuva korraga: 30 🗸       |                                |                       |                                                      |                          |             |            |                                      |                |                   |                   |          |      |
|                      | Tehingu ID           | Tehingu aeg                | Makseviis<br>Väljastamise viis | Ostja<br>Ostja e-post | Oritus<br>Orituse kuupäev                            |                          |             |            | Müüja<br>Müügipunkt                  | Broneeringu nr | Pileteid<br>kokku | Tehingu summa     |          |      |
|                      | 22908766             | 23.08.2022 14:14:51        | Ülekanne<br>Prinditud          | Mari Maasikas         | PILETILEVI KINKEPILET / KINKEP<br>31.12.2038   19:00 | KAART / ПОДАРОЧНЫЙ БИЛЕТ | PILETILEVI  |            | Greete Uustal<br>* PiletiLevi kontor | 3026840007     | 4                 | 140.00 €          |          | >    |
|                      |                      |                            |                                |                       | (Perkeltas) Caribou - Vilnius<br>10.08.2022   20:00  |                          |             |            |                                      |                |                   |                   |          |      |

• Tehingute listi vaates on võimalik muuta tehingu arvet klikkides "Muuda arvet" ikoonile.

| Kassamüük > Tehingud |                      |                                |                       |                                                      |                          |             |            |                                      |                |                   |                   |               |
|----------------------|----------------------|--------------------------------|-----------------------|------------------------------------------------------|--------------------------|-------------|------------|--------------------------------------|----------------|-------------------|-------------------|---------------|
| Tehingud             |                      |                                |                       |                                                      |                          |             |            |                                      |                |                   |                   |               |
| 🗄 Tāna aug 23-aug 2  | 13, 2022             | Y X Pileti ID                  |                       | Tehingu ID                                           |                          | Viitenumber |            | Orituse                              | staatus        | • I               | Dritus            |               |
| Makseviis            | ✓ Ostj               | ja                             | Ostja e-post          |                                                      | Arve nr                  |             | Müügipunkt | ~                                    | Müüja          | ×                 | Väljastamise viis | ~             |
|                      |                      |                                |                       |                                                      |                          |             |            |                                      |                |                   |                   | Tühjenda OTSI |
| Otsingu tul          | emused               |                                |                       |                                                      |                          |             |            |                                      |                |                   |                   |               |
| Sorteeri: Uuemad ees | 🗸 Kuva korraga: 30 🗸 |                                |                       |                                                      |                          |             |            |                                      |                |                   |                   |               |
| Tehingu ID           | Tehingu aeg          | Makseviis<br>Väljastamise viis | Ostja<br>Ostja e-post | Oritus<br>Ürituse kuupäev                            |                          |             |            | Müüja<br>Müügipunkt                  | Broneeringu nr | Pileteid<br>kokku | Tehingu summa     | Muude arvet   |
| 22908766             | 23.08.2022 14:14:51  | Ülekanne<br>Prinditud          | Mari Maasikas         | PILETILEVI KINKEPILET / KINKEP<br>31.12.2038   19:00 | КААRT / ПОДАРОЧНЫЙ БИЛЕТ | PILETILEVI  |            | Greete Uustal<br>* PiletiLevi kontor | 3026840007     | 4                 | 140.00 €          |               |
|                      |                      |                                |                       | (Perkeltas) Caribou - Vilnius<br>10.08.2022   20:00  |                          |             |            |                                      |                |                   |                   |               |

## Tehingute detailvaade

Avades tegingute listist konkreetse tehingu on võimalik näha vastava tehingu detailadmeid, kus kasutaja saab soovi korral neid andmeid muuta või lisada.

• Tehingute detailvaates on võimalik muuta arve andmeid ja tehingu makseviisi.

AS Piletilevi Group

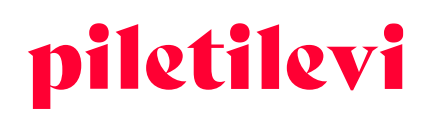

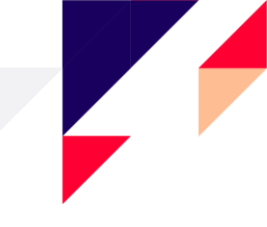

- Kui kasutaja muudab tehingute detailvaates makseviisi, siis see muutub ka tehingute listi vaates.
- Lisaks on võimalik muuta või lisada sisemist kommentaari ning klienditeavituse- ja kinkepileti meeldetuletuse e-posti aadresse.
- Kui tehingute detailvaates on tehtud muudatusi ja pole vajutatud salvesta, siis süsteem küsib üle, kas soovite lahkuda muudatusi salvestamata.

|                                                               |                                                                                |                    |                   |           | Tehingu aeg: 23.08.2022 14:14:51                            |  |
|---------------------------------------------------------------|--------------------------------------------------------------------------------|--------------------|-------------------|-----------|-------------------------------------------------------------|--|
| Pileti ID                                                     | Urituse nimi                                                                   | Kuupäev            | Pileti tuup       | Hind      | Müügipunkt: * PiletiLevi kontor                             |  |
| 193551104<br>Mittevahetatav / Tagastatav                      | PILETILEVI KINKEPILET / KINKEKAART / ПОДАРОЧНЫЙ БИЛЕТ PILETILEVI<br>Kinkepilet | 31.12.2038   19:00 | Väärtusega 30 EUR | 30.00 € 😰 | Müüja: Greete Uustal<br>Arve: 20001045                      |  |
| <ul> <li>193551105<br/>Mittevahetatav / Tagastatav</li> </ul> | PILETILEVI KINKEPILET / KINKEKAART / ПОДАРОЧНЫЙ БИЛЕТ PILETILEVI<br>Kinkepilet | 31.12.2038   19:00 | Väärtusega 30 EUR | 30.00€    | 🗒 Muuda arvet 🖻 Saada arve e-postiga                        |  |
| <ul> <li>199645931<br/>Mittevahetatav / Tagastatav</li> </ul> | (Perkettas) Caribou - Vilnius<br>Vilniaus universiteto Botanikos sodas         | 10.08.2022   20:00 | Taispilet         | 38.00 €   | Ulekanne                                                    |  |
| <ul> <li>199645964<br/>Mittevahetatav / Tagastatav</li> </ul> | (Perkeitas) Caribou - Vilinius<br>Viliniaus universiteto Botanikos sodas       | 10.08.2022   20:00 | Täispilet         | 38.00 €   | Klendtravituse e post<br>marimaasikas@piletilevi.ee         |  |
|                                                               |                                                                                |                    |                   |           | Sisemine kommentaar                                         |  |
|                                                               |                                                                                |                    |                   |           | Pileteid kokku                                              |  |
|                                                               |                                                                                |                    |                   |           | Piletite hind kokku                                         |  |
|                                                               |                                                                                |                    |                   |           | Plusi                                                       |  |
|                                                               |                                                                                |                    |                   |           | Lisatasu                                                    |  |
|                                                               |                                                                                |                    |                   |           | Kättetoimetusviisi tasu (Tulen ise<br>järele tasuta teenus) |  |
|                                                               |                                                                                |                    |                   |           | Summa kokku                                                 |  |
|                                                               |                                                                                |                    |                   |           |                                                             |  |

- Vajutades "Prindi piletid" on võimalik piletid uuesti printida või salvestada PDF-failina.
- Tehingute detailvaates on võimalik teostada ka piletite tagasiost, kuid sellest täpsemalt peatükis "Piletite tagasiost".

| samüük > Tehingud > Tehingu detail                            | id                                                                             |                    |                      |                             |
|---------------------------------------------------------------|--------------------------------------------------------------------------------|--------------------|----------------------|-----------------------------|
| ehing nr. 2290                                                | 08766                                                                          |                    | 🕲 Piletivahetus 🎗 Ta | agasiost 🏾 🕞 Prindi piletid |
| Pileti ID                                                     | Urituse nimi                                                                   | Kuupäev            | Pileti tuup          | Hind                        |
| <ul> <li>193551104<br/>Mittevahetatav / Tagastatav</li> </ul> | PILETILEVI KINKEPILET / KINKEKAART / ПОДАРОЧНЫЙ БИЛЕТ PILETILEVI<br>Kinkepilet | 31.12.2038   19:00 | Väärtusega 30 EUR    | 30.00€ 😰                    |
| <ul> <li>193551105<br/>Mittevahetatav / Tagastatav</li> </ul> | PILETILEVI KINKEPILET / KINKEKAART / ПОДАРОЧНЫЙ БИЛЕТ PILETILEVI<br>Kinkepilet | 31.12.2038   19:00 | Väärtusega 30 EUR    | 30.00€                      |
| <ul> <li>199645931<br/>Mittevahetatav / Tagastatav</li> </ul> | (Perkeltas) Caribou - Vilnius<br>Vilniaus universiteto Botanikos sodas         | 10.08.2022   20:00 | Täispilet            | 38.00€                      |
| <ul> <li>199645964<br/>Mittevahetatav / Tagastatav</li> </ul> | (Perkeltas) Caribou - Vilnius<br>Vilniaus universiteto Botanikos sodas         | 10.08.2022   20:00 | Täispilet            | 38.00 €                     |
|                                                               |                                                                                |                    |                      |                             |

## Piletite tagasiost

Pileteid on võimalik tagasi osta nii tehingu detailvaates kui ka otse vastava ürituse vaates.

### Piletite tagasiost tehingu detailvaates

Pileteid on võimalik tagasi osta konkreetse tehingu detailvaates valides "Tagasiost".

• Piletite tagasiostuks peavad olema valitud vastavad piletid, mida hakatakse tagasi ostma.

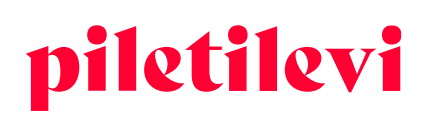

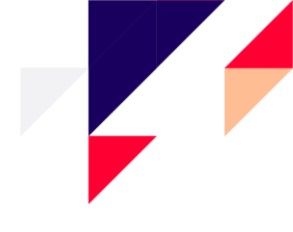

| Kassamüük > Tehingud > Tehingu detailid                       | 0766                                                                           |                    | 🙊 Piletivahetus 👩 Ta | agasiost 🗔 Prindi piletid |                                                                                                    |                                                  |
|---------------------------------------------------------------|--------------------------------------------------------------------------------|--------------------|----------------------|---------------------------|----------------------------------------------------------------------------------------------------|--------------------------------------------------|
| Terming III. 22900                                            | 8766                                                                           |                    |                      |                           | Tehingu aeg: 23.08.2022 14:14:51                                                                                                    |                                                  |
| Pileti ID                                                     | Orituse nimi                                                                   | Kuupäev            | Pileti tüüp          | Hind                      | Müügipunkt: * PiletiLevi kontor                                                                                                    |                                                  |
| 193551104<br>Mittevahetatav / Tagastatav                      | PILETILEVI KINKEPILET / KINKEKAART / ПОДАРОЧНЫЙ БИЛЕТ PILETILEVI<br>Kinkepilet | 31.12.2038   19:00 | Väärtusega 30 EUR    | 30.00 € 😰                 | Müüja: Greete Uustal<br>Arve: 20001045                                                                                                    |                                                  |
| 193551105<br>Mittevahetatav / Tagastatav                      | PILETILEVI KINKEPILET / KINKEKAART / ПОДАРОЧНЫЙ БИЛЕТ PILETILEVI<br>Kinkepilet | 31.12.2038   19:00 | Väärtusega 30 EUR    | 30.00 € 🗘                 | 🚍 Muuda arvet 🛛 Saada arve e-postiga                                                                                                    |                                                  |
| <ul> <li>199645931<br/>Mittevahetatav / Tagastatav</li> </ul> | (Perkettas) Caribou - Vilnius<br>Vilniaus universiteto Botanikos sodas         | 10.08.2022   20:00 | Täispilet            | 38.00 €                   | Ulekanne                                                                                                    | ~                                                |
| 199645964<br>Mittevahetatav / Tagastatav                      | (Perkettas) Caribou - Vilnius<br>Vilniaus universiteto Botanikos sodas         | 10.08.2022   20:00 | Täispilet            | 38.00 €                   | Klendteav/tuse e-post<br>marimaasikas@piletilevi.ee                                                                                       |                                                  |
|                                                               |                                                                                |                    |                      |                           | Sisemine kommentaar                                                                                                    | 4                                                |
|                                                               |                                                                                |                    |                      |                           | Pileteid kokku<br>Piletite hind kokku<br>Pilusi<br>Lisatasu<br>Kättetoimetuoviisi tasu (Tulen ise<br>järele tasuta teenus)<br>Summa kokku | 4 tk<br>136.00 €<br>2.00 €<br>0.00 €<br>140.00 € |
|                                                               |                                                                                |                    |                      |                           |                                                                                                    |                                                  |

• Klikkides nupule "Tagasiost" suunatakse edasi tagasiostu teostamisele, kus on välja toodud piletid, millele tagasiost rakendatakse, kui vajutada "Teosta tagasiost"

| Pileti ID | Orituse nimi                                                           | Kuupäev            | Pileti tuup | Sektor   | Rida | Koht | Hind     |   | Malsovis<br>Sularaha                                                                                                    | ~ )                                     |
|-----------|------------------------------------------------------------------------|--------------------|-------------|----------|------|------|----------|---|----------------------------------------------------------------------------------------------------|-----------------------------------------|
| 199645931 | (Perkeltas) Caribou - Vilnius<br>Vilniaus universiteto Botanikos sodas | 10.08.2022   20:00 | Täispilet   | Stovimas |      |      | -38.00 € | ۵ |                                                                                                    |                                         |
| 199645964 | (Perketta) Cariboa - Vilnius<br>Vilniaus universiteto Botanikos sodas  | 10.08.2022   20:00 | Täispilet   | Stovimas |      |      | -38.00 € |   | Tagasiostetavad piletid<br>Tagasiostetavate piletite hind kokku<br>Tagasiostetav Plusi<br>Tagasiostetav Lisatasu<br>Tagastatav summa kokku | -2 tk<br>-76.00 €<br>-2.00 €<br>-2.00 € |
|           |                                                                        |                    |             |          |      |      |          |   | Loobu tagasiostust                                                                                                    | TEOSTA TAGASIOST                        |

Kui tagasiost on teostatud, siis süsteem küsib, kas soovitakse piletid tagasi müüki panna või mitte.
 Samas vaates on võimalik tagasiostust loobuda vajutades "Tühista tagasiost".

| nassannaan y nagasos |                                                                        |                    |             |          |           |            |                                                                 |                   |
|----------------------|------------------------------------------------------------------------|--------------------|-------------|----------|-----------|------------|-----------------------------------------------------------------|-------------------|
| Pileti ID            | Urituse nimi                                                           | Kuupäev            | Pileti tüüp | Sektor   | Rida Koht | Hind       | Vali tegevus                                                    |                   |
| 199645931            | (Perkeltas) Caribou - Vilnius<br>Vilniaus universiteto Botanikos sodas | 10.08.2022   20:00 | Täispilet   | Stovimas |           | -38.00 € 👘 |                                                                 |                   |
| 199645964            | (Perkettas) Caribou - Vilnius<br>Vilniaus universiteto Botanikos sodas | 10.08.2022   20:00 | Täispilet   | Stovimas |           | -38.00 € 👘 | Tagasiostetavad piletid<br>Tagasiostetavate piletite hind kokku | -2 tk<br>-76.00 € |
|                      |                                                                        |                    |             |          |           |            | Tagasiostetav Plusi                                             | -2.00 €           |
|                      |                                                                        |                    |             |          |           |            | Tagasiostetav Lisatasu                                          | -2.00 €           |
|                      |                                                                        |                    |             |          |           |            | Tagastatav summa kokku                                          | -80.00 €          |
|                      |                                                                        |                    |             |          |           |            | PANE UUESTI MÜÜKI ÄRA PANE TAGAS                                | I MÜÜKI           |
|                      |                                                                        |                    |             |          |           |            | Tühista tagasiost                                               |                   |

### Piletite tagasiost ürituse vaates

- Tagasiostu saab alustada vajutades nupule "Alusta tagasiostu".
  - Kui kasutajal on privileeg "Alusta tagasiostu saaliplaanilt", siis on kaks tagasiostu võimalust: "Tagasiost piletite ID järgi" või "Alusta tagasiostu saaliplaanilt".

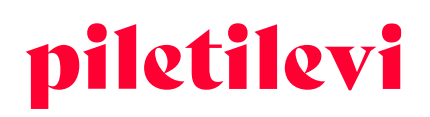

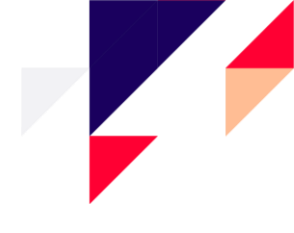

| Kassamüük > Avaleht >                                          | Otsingu tulemused > Osta                              |                 |                                           |                                           |
|----------------------------------------------------------------|-------------------------------------------------------|-----------------|-------------------------------------------|-------------------------------------------|
| Stor Piazze     Vanemuise Kontserd     EELMUUK     OUrituse in | maja, Tartu 芭 E 28.11.2<br>fo ເ€ Ürituse broneeringud | Diffuse nimetus | Q<br>Vaheta piletit 😋 Alusta tagasiostu 🗸 | Valitud pil<br>() Pileteid<br>sobiv arv p |
| Vali sektor                                                    | Vali pilet                                            | Müüdud          | Tagasiost piletite ID järgi               |                                           |
| Sooduskood                                                     | Lisa sooduskood                                       |                 | Alusta tagasiostu saaliplaanilt           |                                           |
|                                                                |                                                       |                 | j <b>m j m</b> j                          |                                           |
| Põrand                                                         |                                                       |                 |                                           |                                           |
| 77 tk                                                          |                                                       |                 |                                           |                                           |

### Tagasiost piletite ID järgi

Kui kasutajal ei ole õigust osta pileteid saaliplaanilt, siis on tagasiost võimalik piletite ID järgi.

| Tagasiost piletite ID järgi                                                | × |
|----------------------------------------------------------------------------|---|
| Pileti ID vahemiku algus * Pileti ID vahemiku lõpp                         |   |
| ▲ Tagasiostu alustamiseks sisesta<br>pileti ID väljadesse piletil olev ID! |   |
| Loobu ALUSTA TAGASIOSTU                                                    |   |

- Kui kliendil on 1 pilet, siis sisestada pileti ID number vasakusse pileti ID lahtrisse.
- Kui kliendil on 2 või rohkem piletit, siis tuleks jälgida piletite ID numbreid, et need jookseks numeratsiooni alusel järjest. Sisestada tuleks väiksem pileti ID number vasakusse ja suurem ID number paremasse lahtrisse.
- Kui ID numbrid ei jookse numeratsiooni alusel järjest, siis tuleb teha tagasiostud eraldi tehingutena.

### Piletite tagasiost saaliplaanilt

Kasutaja, kellel on privileeg "Õigus alustada tagasiostu saaliplaanilt", saab piletid tagastada otse saaliplaanilt valides "Alusta tagasiostu saaliplaanilt".

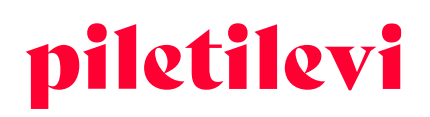

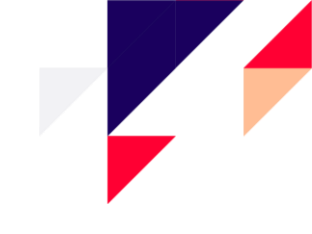

| Kassamüük > Avaleht > C                        | )tsingu tulemused > Osta                              |                                |                                        |
|------------------------------------------------|-------------------------------------------------------|--------------------------------|----------------------------------------|
| Astor Piazzo                                   | olla 100                                              | Ürituse nimetus                | Q                                      |
| Vanemuise Kontserdir     EELMOOK ① Ürituse inf | maja, Tartu 📋 E 28.11.20<br>lo 😭 Ürituse broneeringud | 22 © 19:00                     | 🔄 Vaheta piletit 🕃 Alusta tagasiostu 🗸 |
| Vali sektor                                    | Vali pilet                                            | Müüdud ⊗ Broneeritud ● 20.00 € |                                        |
| Sooduskood                                     | Lisa sooduskood                                       |                                |                                        |
| Põrand                                         |                                                       | 1                              |                                        |
| 77 tk                                          |                                                       | 3                              |                                        |
| <ul> <li>Täispilet</li> </ul>                  | 20.00€                                                |                                | +                                      |
| Opilane                                        | 16.00€                                                |                                | -                                      |
| - Pensionar                                    | 16.00 €                                               |                                | ×                                      |
|                                                | 16.00 €                                               | 8                              |                                        |
|                                                |                                                       |                                |                                        |
|                                                |                                                       |                                | 0                                      |
|                                                |                                                       |                                | 2                                      |
|                                                |                                                       |                                | 3                                      |
|                                                |                                                       |                                | 4                                      |
|                                                |                                                       |                                | 5                                      |
|                                                |                                                       |                                | 6<br>Vali tegevus:                     |
|                                                |                                                       |                                |                                        |
|                                                |                                                       |                                | VALMIS                                 |
| <                                              |                                                       |                                | LOOBU                                  |

- Piletite tagasi ostmiseks on võimalik pileteid valida ükshaaval või hulgi.
- Kui tagastusele kuuluvad piletid on saaliplaanilt valitud, siis saab kasutaja vajutada "Valmis" ja algab tavapärane tagasimakse.
- Nupp "Loobu" tühistab kogu valiku, aga kasutaja jääb samasse vaatesse edasi.
- Kui vajutada nuppu "Valmis" ilma, et eelnevalt oleks valitud ühtegi kohta, siis kastutaja lahkub tagasiostu vaatest tagasi ürituse algsesse vaatesse.

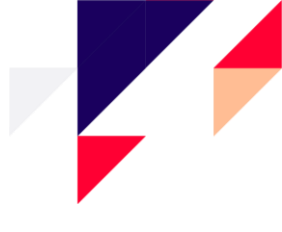

## ADMIN

Admin mooduli all on kasutajal võimalik lisada või muuta kliente ja juriidilisi isikuid.

• Muuta on võimalik vaid kasutaja enda poolt sisestatud kliente ja juriidilisi isikuid.

| Rasutajad ja<br>öigused | Admin > Pealeht Admin                                                                                        |       |                                                                                          |       |                                                                        |       |                                                                   |       |
|-------------------------|----------------------------------------------------------------------------------------------------|-------|------------------------------------------------------------------------------------------|-------|------------------------------------------------------------------------|-------|-------------------------------------------------------------------|-------|
|                         | Kasutajad<br>Uute kasutajate loomine, sidumine müügipunkti ja<br>juriidilise isikuga, kasutaja info muutmine | VAATA | Curiidilised isikud<br>Juriidiliste isikute loomine, muutmine, müügipunktide<br>sidumine | VAATA | <b>PR Kliendid</b><br>Broneeringu klientide haldus - loomine, muutmine | VAATA | Rollid<br>Rollide haldus - uute rollide loomine, rollide muutmine | VAATA |

## Kasutajad

Kasutajate all on uute kasutajate loomine ning sidumine müügipunktide ja juriidiliste isikutega. Lisaks on võimalik kasutaja info muutmine.

| 8                   | Admin > Pealeht > Kasutajad        |         |              |                            |                         |                                  |          |               |
|---------------------|------------------------------------|---------|--------------|----------------------------|-------------------------|----------------------------------|----------|---------------|
| Kasutajad           | Kasutajad                          |         |              |                            |                         |                                  |          | LISA KASUTAJA |
| Auriidilised isikud | Nimi                               | E-post  | Kasutajan    | mi                         | Seotud juriidiline isik | Määgipunkt<br>Linnateater KESKUS | Aktiivne |               |
| AHR<br>Kliendid     |                                    |         |              |                            |                         |                                  |          | Tühista OTSI  |
| P                   | Otsingu tulemuse                   | ed      |              |                            |                         |                                  |          |               |
| Rome                | Sorteeri: Nimi A - Z 🗸 Kuva korrag | a: 30 V |              |                            |                         |                                  |          |               |
|                     | C Nimi<br>Staatus                  | E-post  | Kasutajanimi | Esindatav juriidiline isik | Müügipunkt              | Roll                             |          |               |

## Kliendid

Klientide all asuvad kõik kliendid, kes on vastava kasutaja müügipunkti alt loodud.

• Võimalik on luua ja muuta kliente.

| Kasutajad           | Admin > Pealeht > Kliendid      |             |                         |               |  |                 |
|---------------------|---------------------------------|-------------|-------------------------|---------------|--|-----------------|
| Juriidilised isikud | Nimi                            | E-post      | Seotud juriidiline isik | Tühjenda OTSI |  | LISA UUS KLIENT |
| ARR<br>Kliendid     | Otsingu tulemu                  | sed         |                         |               |  |                 |
| P                   | Sorteeri: Nimi A - Z 🗸 Kuva kor | rraga: 30 🗸 |                         |               |  |                 |

## Juriidilised isikud

Juriidilisi isikute all on nende sidumine müügipunktidega. Lisaks on võimalik luua uusi juriidilisi isikuid või muuta olemasolevaid.

| Kasutajad           | Admin > Peelett > Juriditised Islaud                  |            |                  |                   |              |                      |  |  |
|---------------------|-------------------------------------------------------|------------|------------------|-------------------|--------------|----------------------|--|--|
| Auriidilised isikud | Ettevõtte nimi                                        | Reg number | BO kasutaja nimi | BO kasutajatunnus | Tühista OTSI | LOO JURIIDILINE ISIK |  |  |
| An<br>Kliendid      | Otsingu tulemus                                       | sed        |                  |                   |              |                      |  |  |
| P                   | Sorteeri: Juriidiline isik A - Z 🗸 Kura korraga: 30 🗸 |            |                  |                   |              |                      |  |  |
| Rollid              | Ettevõtte nimi                                        | Re         | g number         |                   | Directo kood |                      |  |  |

#### AS Piletilevi Group

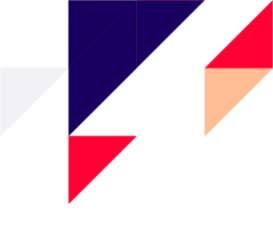

## ARUANDED

Aruannete all on kuvatud operatiivsed aruanded, kus on võimalik näha andmeid ülevaatlikult kui ka detailsemalt konkreetse perioodi ja/või ürituse kaupa.

| Aruanded > Pealeht                                        |                                                          |                    |
|-----------------------------------------------------------|----------------------------------------------------------|--------------------|
| Aruanded                                                  |                                                          |                    |
| Päevamüügi aruanne Piera jooksul tehtud müükide aruandlus | Q Ülevaade VAATA<br>Ülevaade minu sündmuste müügiseisust | Minu üritused VAXA |

## Päevamüügi aruanne

Päevamüügi aruanne annab detailse ülevaate müügist konkreetsel perioodil.

| Aruanded > Pealeht > Päevamüügi aruanne  |                              |                           |                                           |             |            |               |
|------------------------------------------|------------------------------|---------------------------|-------------------------------------------|-------------|------------|---------------|
| Päevamüügi aruanne                       | 🕁 CSV 🍃 Prindi               | 🔁 Saada aruanne e-postile |                                           |             |            |               |
| Müügipunkt v 🗎 Täna aug 10               | aug 10, 2022 🗸 Müüja         | Makseviis                 | ~                                         |             |            |               |
|                                          |                              |                           |                                           |             |            |               |
| Müügipunkti käive Kogus 429 tk 9834.00 € | Tasutud sularahas 170 tk 374 | 0.00 € Tasutud kaardiga   | <sup>ogus</sup><br>59 tk <b>6094.00 €</b> |             |            |               |
| Aruande detailid                         |                              |                           |                                           |             |            |               |
| Tehingu aeg Makseviis                    | Müüja Müügipunkt             | Ostja                     | Bron nr Oritu                             | us Pileteid | Hind Summa | Tehingu summa |

• Päevamüügi aruandes on võimalik ekraanile välja filtreerida sobivad andmed seitsme päeva kaupa. Pikema kui 7 päeva perioodi jaoks on võimalik aruanne saata e-postile.

| Aruanded > Pealeht > Päevamüügi aruanne                                                                                                    |                                         |  |  |  |  |
|----------------------------------------------------------------------------------------------------|-----------------------------------------|--|--|--|--|
| Päevamüügi aruanne                                                                                                    | 🛃 CSV 🕞 Prind 🗹 Saada aruanne e-postile |  |  |  |  |
| Müügipunkt v 🗎 🖻 Periood aug 15-aug 24,2022 v Müüja v Makseviis v                                                                                                   |                                         |  |  |  |  |
| Näta korraldaja müüke                                                                                                    |                                         |  |  |  |  |
| Aruande detailid                                                                                                    |                                         |  |  |  |  |
| Valitud aruande periood on pikem kui 7 päeva. Pikema aruande genereerimiseks kasuta emailile saatmise funktsiooni. Emailile saatmise nupp asub ülal paremal nurgas. |                                         |  |  |  |  |

- Perioodi valikus on kiirvalikud "Täna", "Jooksev nädal", "Jooksev kuu". Lisaks saab aruandeperioodi valida ka konkreetsete kuupäevade lõikes. Kui on soov valida mõni periood, mis ekraanil koheselt kuvatud ei ole, saab kalendri väljal olevale kuule või aastale klikkides valida omale sobiva aruande periood.
- Aruande perioodi summaarne osa asub aruande päises, et soodustada oluliste andmete nähtavust ilma lehekülje alla kerimata.
  - Summaarne osa sisaldab sularaha, kaardimakse ning ülekannete käivet. Kui klikkida erinevate makseviiside plokkidel, avaneb detailne vaade. Makseviiside plokke saab avada ning sulgeda nii eraldi kui koos.

**AS Piletilevi Group** 

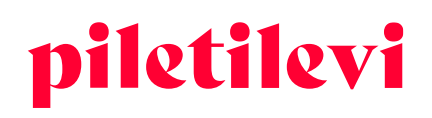

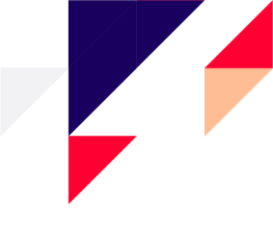

## Müügi võrdlus perioodi lõikes

Tegemist on ülevaatliku aruandega korraldaja ürituste müügist, kuhu on koondatud põhiline jooksev info.

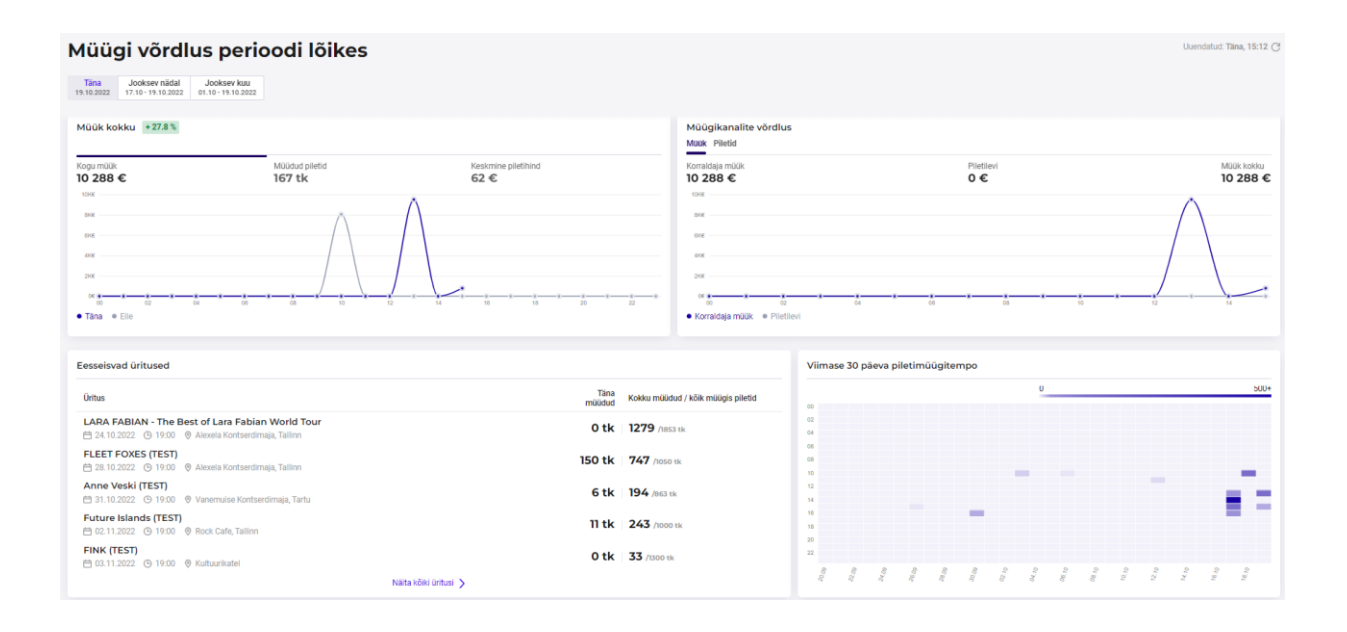

Müüki kokku ja müügikanalite ülevaadet on võimalik vaadata kolme erineva perioodi järgi: täna, jooksev nädal ja jooksev kuu.

 Kui "Müük kokku" graafikul valida konkreetne periood, siis graafiku all on võimalik võrrelda seda mineviku sama perioodiga. Näiteks valides täna, siis võrreldatakse seda eilsega või valides jooksev nädal, siis võrreldakse seda eelmise nädalaga.

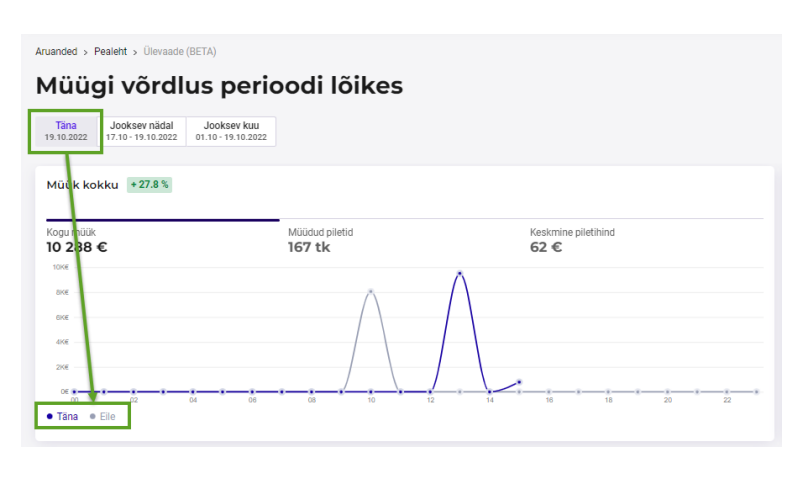

#### AS Piletilevi Group

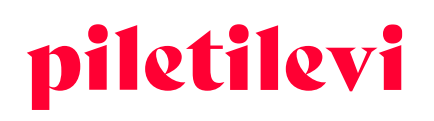

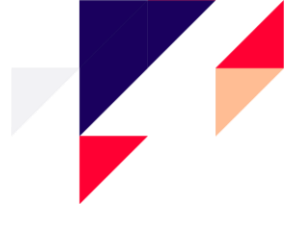

Müügikanalite võrdluses eristatakse korraldaja enda müüki ja piletifirma müüki.

- Müüki on võimalik võrrelda nii summade kui ka piletite arvu kaupa.
- Kui graafiku joonel liikuda konkreetsele punktile, siis kuvatakse täpne piletite arv.

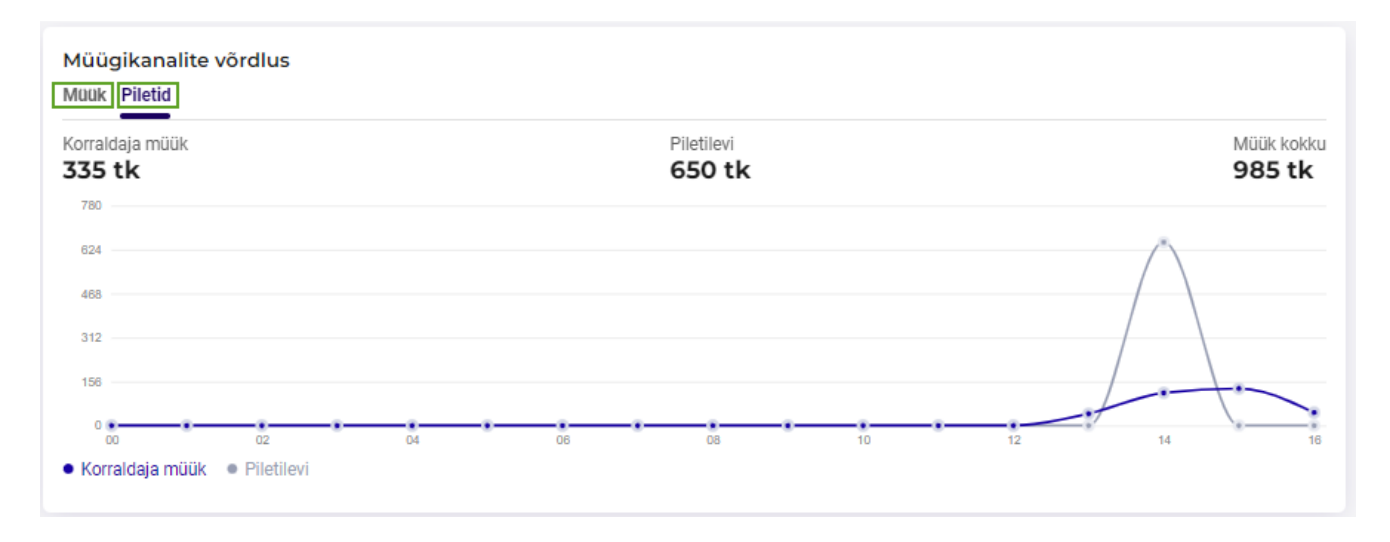

**Eelseisvate ürituste** nimekirjas on korraldaja enda üritused, kus on lihtne ülevaade piletite väljastuse kohta tänase seisuga ning ka kokku vs kõik müügis olevad piletid.

- Nimekiri algab üritusega, mille algusaeg on kõige lähemal.
- Nimekirjas kuvatakse piletite seisu vastavalt perioodile, mis eelnevalt on valitud.

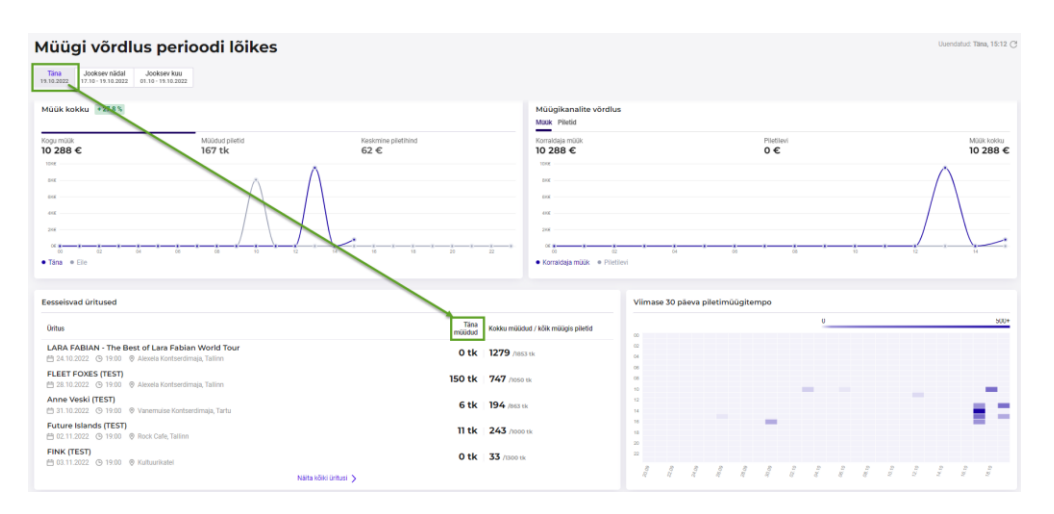

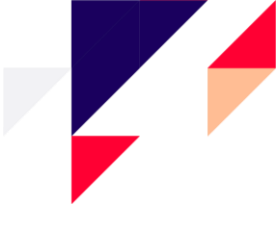

Viimase 30 päeva piletimüügitempo (*heatmap*) annab hea visuaalse ülevaate piletite väljastusest müügiaja vältel.

- Graafiku üleval paremas nurgas on kuvatud legend, mis kirjeldab visuaalselt müügitempo liikumist.
  - Näiteks alltoodud graafikul on näha, et 17. oktoobril on müük oluliselt aktiviseerunud ja müüdi üle 500 pileti.

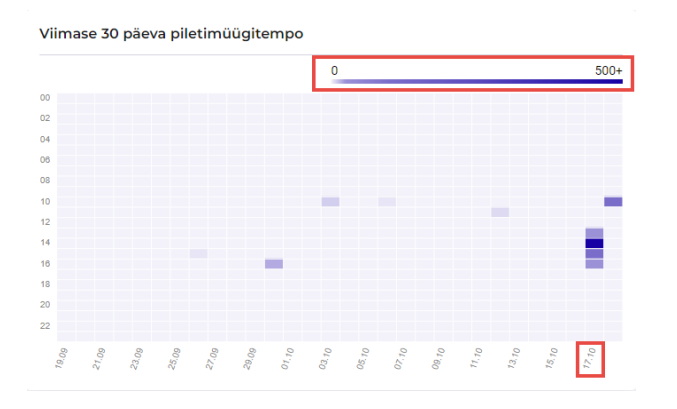

## Minu üritused

Aruanne, mis annab ülevaate korraldaja üritusest nii show kui ka ürituse enda tasemel.

- Üritusi on võimalik otsida ürituse nime, kuupäeva kui ka toimumiskoha järgi.
- Üritusi on võimalik filtreerida ürituse staatuse järgi.
  - Staatusel "Müügis" on lehe paremal pool ka alamstaatused, mille järgi on võimalik üritusi filtreerida.

| Minu üritused                                                                         |                                                                                                    |                                       |
|---------------------------------------------------------------------------------------|----------------------------------------------------------------------------------------------------|---------------------------------------|
| Q, Ürituse nimi                                                                       | Tühjenda kõik                                                                                                    | RAKENDA                               |
| Muugis Jääb ära Ettevalmistamisel Toimunud Köik                                       |                                                                                                    | Alamstaatused V                       |
| LARA FABIAN - The Best of Lara Fabian World Tour<br>EELMOUK                           | Liigu show vaatesse     Y     Y | id Keskmine piletihind<br>103 €       |
| FLEET FOXES (TEST)<br>EELMUUK ♥ Alexela Kontserdimaja, Tallinn 🛱 R 28.10.2022 ③ 19:00 | Solution values > 57% Solution (k) Broneeritud (k) Vabe (k) 34 323.30 € 597 /roso tk                                                                                                    | id Keskmine piletihind<br><b>57 €</b> |
| Anne Veski (TEST)                                                                     |                                                                                                    | id Keskmine piletihind                |

#### AS Piletilevi Group

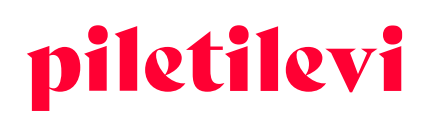

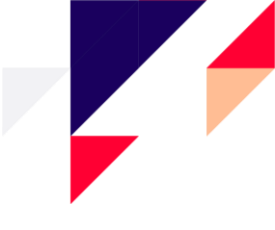

Vajutades konkreetsele üritusele suunatakse kasutaja ürituse aruande vaatesse, kus on ülevaade vastava ürituse müügist ja seda kolme perioodi kaupa: täna, jooksev nädal, jooksev kuu

 Valides konkreetse perioodi on graafiku all võimalik võrrelda seda mineviku sama perioodiga. Näiteks valides täna, siis võrreldatakse seda eilsega või valides jooksev nädal, siis võrreldakse seda eelmise nädalaga.

| Ananded > Pesiett > Minu Lintured (BETA) > Ümus<br>< Tapesi<br>FLEET FOXES (TEST)<br>[EELMOUK] @ Alexela Konserdimaja, Tallinn (1) R 28.10 | 0.2022 @ 19:00         |                       |                                       |                                                                                                    |                                                | Uuendatud Tāna, 14:09 🕑    |
|----------------------------------------------------------------------------------------------------|------------------------|-----------------------|---------------------------------------|----------------------------------------------------------------------------------------------------|------------------------------------------------|----------------------------|
| Eligu show vaatesse > 71% Vejestetud (%)                                                                                                   |                        | 22<br>Broneeritud (%) |                                       | 279 Müük kokku<br>Vaba (ti) 43 828.30 €                                                                                                    | Mülüdər və kibi pilend<br><b>747</b> / hoso is | Keskmine pilethind<br>59 € |
| Müügi võrdlus perioodi lõikes<br>Saa Jootser kaa<br>14.8 aaza 17.0 – 14.10 aaza<br>Müük kokku 1775 5                                       |                        |                       |                                       | Müügikanalite võrdlus<br>Musk Piletid                                                                                                    |                                                | ^                          |
| Pognikà<br>9505 €<br>••<br>••<br>••<br>••<br>••<br>••<br>••<br>••<br>••<br>••<br>••<br>••<br>••                                            | Milliotophed<br>150 tk | Callena language      | 1 1 1 1 1 1 1 1 1 1 1 1 1 1 1 1 1 1 1 | Kondidas-mülk<br>9505 €<br>va<br>a<br>a<br>a<br>a<br>a<br>a<br>a<br>b<br>a<br>b<br>a<br>a<br>a<br>b<br>a<br>a<br>a<br>a<br>a<br>b<br>a<br>a<br>a<br>a<br>a<br>a<br>a<br>a<br>a<br>a<br>a<br>a<br>a | Piolasi<br>0 €                                 | 9505 C                     |
| Müügi ülevaade müügi algusest                                                                                                    |                        |                       | 🕹 CSV 🗸                               | Müügiseisu graafik                                                                                                    |                                                | ~                          |
| Müüdud piletid                                                                                                    |                        |                       |                                       |                                                                                                    |                                                | R can A                    |
| Müügi piirkond                                                                                                    |                        |                       |                                       |                                                                                                    |                                                | ₩ cav v                    |

Müügi ülevaade müügi alguset on ürituse müügi ülevaade kogu müügiperioodi vältel.

• Eraldi on välja toodud ka korraldaja müük tema kodulehelt (*widget*) kui ka tema kassast kohapeal.

| 1üük kokku<br><b>∔3 828.30 €</b> | Müüdud piletid<br>747 tk | Tagasiost<br><b>0 tk</b> | Keskmine piletihin<br>59 € |                         |  |
|----------------------------------|--------------------------|--------------------------|----------------------------|-------------------------|--|
|                                  | Piletid (tk)             | Tagasiost (tk)           | Müük (€)                   | Keskmine piletihind (€) |  |
| Kõik müügis piletid              | 1050                     |                          |                            |                         |  |
| ∧Kokku väljastatud               | 749                      | 0                        | 43 828.30                  | 58.52                   |  |
| ∧ Müüdud                         | 747                      | 0                        | 43 828.30                  | 58.67                   |  |
| Piletilevi                       | 402                      | 0                        | 23 357.80                  | 58.10                   |  |
| ∧ Korraldaja                     | 345                      | 0                        | 20 470.50                  | 59.33                   |  |
| Korraldaja koduleht              | 0                        |                          | 0.00                       | 0.00                    |  |
| Korraldaja kassa                 | 345                      |                          | 20 470.50                  | 59.33                   |  |
| Kutsed                           | 2                        |                          |                            |                         |  |
| Broneeritud                      | 22                       |                          |                            |                         |  |
| Vaba                             | 279                      |                          |                            |                         |  |

**AS Piletilevi Group** 

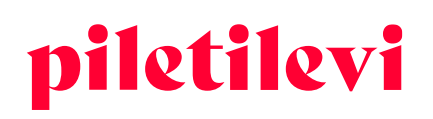

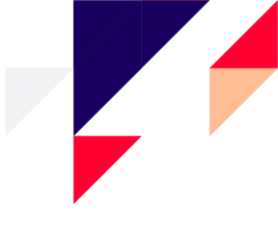

Müügiseisu graafikul kuvatakse ürituse või show müügitrendi valitud perioodil.

- Iga andmepunkt väljendab müüdud, broneeritud või väljastatud piletite hulka sellel ajahetkel.
- Ajaperioodi saab muuta üleval paremal nuppude abil. Periood muutub vastavalt sellele, kui kaua üritus on müügis olnud.

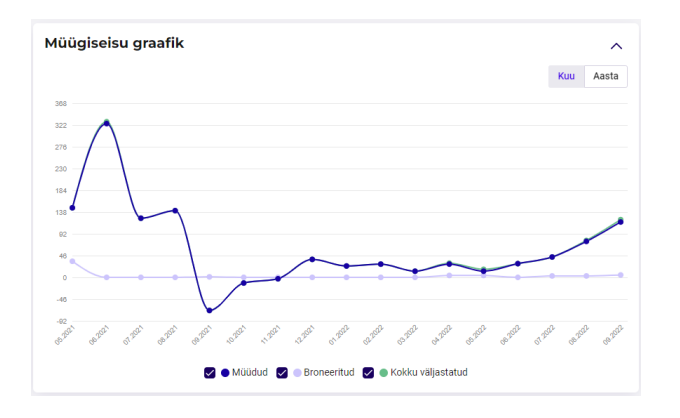

## Müüdud piletid on ülevaade müüdud piletitest hinnatsooni- ja tüübi kaupa.

| Müüdud piletid                        |              |            |                |
|---------------------------------------|--------------|------------|----------------|
| Hinnatsoon                            | Piletid (tk) | Piletite % | Müügikäive (€) |
| Köik                                  | 749          | 100        | 43 828.30      |
| Parter                                | 749          | 100.0      | 43 828.30      |
| ^ 6. hinnaklass (38.90 € - 38.90 €)   | 85           | 11.3       | 3306.50        |
| Täispilet (38.90 €)                   | 49           | 6.5        | 1906.10        |
| Täispilet (38.90 €)                   | 36           | 4.8        | 1400.40        |
| ^ ■ 1. hinnaklass (98.90 € - 98.90 €) | 40           | 5.3        | 3956.00        |
| Täispilet (98.90 €)                   | 22           | 2.9        | 2175.80        |
| Täispilet (98.90 €)                   | 18           | 2.4        | 1780.20        |
| ✓ ■ 2. hinnaklass (78.90 € - 78.90 €) | 42           | 5.6        | 3313.80        |
| ✓                                     | 80           | 10.7       | 5512.00        |
| ✓ 20. hinnaklass (0.00 € - 0.00 €)    | 2            | 0.3        | 0.00           |
| ✓ I 4. hinnaklass (58.90 € - 58.90 €) | 329          | 43.9       | 19 378.10      |
| ✓ 8 5. hinnaklass (48.90 € - 48.90 €) | 171          | 22.8       | 8361.90        |
|                                       |              |            |                |

## Müügi piirkond on ülevaade piirkonna kohta, kus kohast piletid on ostetud.

| Müügi piirkond             |              |             |                                                                                                    |
|----------------------------|--------------|-------------|----------------------------------------------------------------------------------------------------|
| lo62 tk                    | Riigid<br>5  | 52 912.20 € |                                                                                                    |
| Asukoht                    | Piletid (tk) | Muuk (€)    |                                                                                                    |
| ∽ Estonia                  | 321          | 15 830.10   |                                                                                                    |
| $\wedge$ Harjumaa          | 267          | 13 172.70   | A ST ALIGN                                                                                                    |
| Tallinn                    | 265          | 13 096.50   | and a state of the state of the |
| Kehra                      | 2            | 76.20       |                                                                                                    |
| $\vee$ Ida-Virumaa         | 14           | 733.40      |                                                                                                    |
| 🗸 Lääne-Virumaa            | 8            | 404.80      |                                                                                                    |
| ∨ Raplamaa                 | 5            | 240.50      |                                                                                                    |
| V Pärnumaa                 | 5            | 230.50      | and and a                                                                                                    |
| ∨ Saaremaa                 | 5            | 190.50      |                                                                                                    |
| $\lor$ Viljandimaa         | 4            | 172.40      |                                                                                                    |
| ∼ Tartumaa                 | 2            | 136.20      |                                                                                                    |
| Olejäänud maakonnad        | 6            | 268.60      |                                                                                                    |
| Maakondade andmed puuduvad | 5            | 280.50      |                                                                                                    |
| inland                     | 3            | 174.30      |                                                                                                    |
| Jermany                    | 2            | 96.20       |                                                                                                    |
| 🗸 Latvia                   | 2            | 116.20      | Maailmakaan                                                                                                    |
| Turkey                     | 2            | 116.20      |                                                                                                    |
| Riikide andmed puuduvad    | 732          | 36 579.20   |                                                                                                    |

#### AS Piletilevi Group

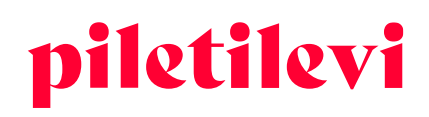

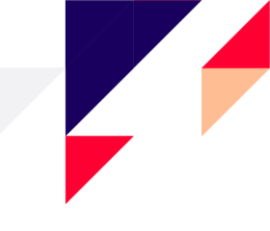

## Ürituse detailaruanne

Tegemist on aruandega, kus saab varasemast detailsemalt ürituste müüke analüüsida konkreetse perioodi lõikes.

PS! Aruanne on arendamisel ja jõuab kasutajateni 2023. aasta alguses.